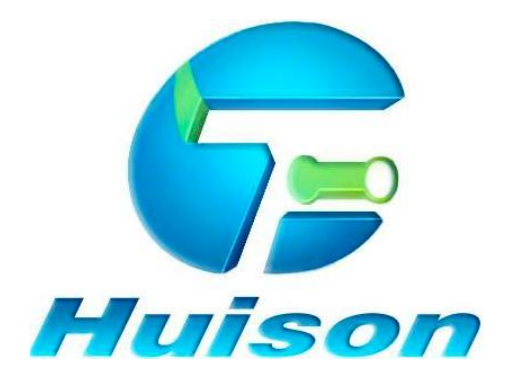

### SHANDONG HUISON ELECTRONICS TECHNOLOGY CO., LTD

# **USER MANUAL**

Disclaimer

Shandong Huison Electronics Technology Co., Ltd reserves the right to modify the content here without prior notice.

To access the latest version of the manual, please visit our website at <u>www.huisonbattery.com.</u>

#### **1. Safety Instructions**

Before installing the batteries, ensure you read and follow all safety instructions.

Lithium iron phosphate (LiFePO4) batteries are inherently safe chemicals; however, safety measures should always be considered before, during, and after installation, as well as during ongoing use and maintenance.

The following safety precautions are crucial for both installers and end-users to operate this product safely.

Improper installation may cause injury to the installer or others and damage the battery or connected equipment.

#### 1.2 **APrecautions**:

- All product work must be handled by qualified personnel to reduce the risk of electric shock.
- Install according to local and national electrical standards before connecting to the grid.
- Keep product warning stickers visible.
- Due to the weight of the battery, use proper tools and manual lifting techniques.
- Do not short the battery terminals.
- Exercise caution with metal tools near the battery or battery-powered devices; arcing or short-circuits could cause severe injury, death, or equipment damage.
- Ensure the battery is "off" and check for voltage presence using a voltmeter before installation or operation.
- Always wear personal protective equipment (PPE) when handling batteries.
- Handle the battery carefully to avoid damage: prevent drops, dragging, or other improper handling.
- Inspect the battery carefully before use; do not use damaged or deformed products.
- Ensure all cables, busbars, and plug connections are properly tightened and secured.
- Use the correct tools for installing and removing the battery.
- Do not place any objects on top of the battery.

### 1.3 **A** Warning:

- The charging voltage must not exceed 57.6V.
- Do not charge or discharge the battery when the ambient temperature exceeds 55°C (131°F).
- Do not charge the battery if the ambient temperature is below 0°C (32°F), and do not discharge the battery if the temperature drops below -20°C (-4°F).
- Do not install the battery in locations where it may come into contact with conductive materials, water, seawater, strong oxidizers, or strong acids.
- Do not install the battery in direct sunlight, on hot surfaces, or in high-temperature environments.
- Do not install the battery in confined spaces with inadequate ventilation, as this may cause the system to overheat.
- Keep the battery away from any heat sources or materials that can be ignited by heat (such as paper, cloth, plastic, etc.).
- If the battery emits unusual odors, heats up, or exhibits abnormal behavior during operation or charging, immediately disconnect the battery.
- Equip the area near the system with an ABC or BC class fire extinguisher.
- Do not disassemble the battery,contact Powastone team for proper operating instructions. Incorrect repairs or reassembly may pose a risk of electric shock or fire and void the warranty.

#### 2. POWASTONE Products

#### **2.1 Introduction**

Powastone batteries providing a compact and scalable solution for seamlessly integrating renewable energy into your home or business. With its cutting-edge features and intelligent design, this advanced lithium battery system empowers individuals and organizations to utilize their energy in unprecedented ways.

With Powastone series battery systems, you will always stay powered!

This user manual is intended to familiarize you with the specifications, features, performance, and usage of these batteries. Please read and pay attention to all safety information before installing or operating the batteries. This document applies to all Powastone Series Stackable Batteries.

#### **2.2 Product Description**

The Powastone Stackable 51.2V, 100Ah, 5kWh, with the capability to expand from 5kWh to 80kWh, is ideal for low-voltage residential solar, off-grid power systems, and backup power applications.

All Powastone battery products are equipped with our specially developed Battery Management System (BMS), which continuously monitors and records battery voltage, as well as real-time data on module current, voltage, and temperature. The BMS features both active and passive balancing functions with advanced algorithms to enhance battery pack performance.

Designed for durability, Powastone battery has a lifespan of over 15 years, achieving 6000-8000 cycles at 0.5C and 80% Depth of Discharge (DOD). You can always monitor the battery's status and performance through the product's touchscreen interface, which displays real-time battery conditions.

### 2.3 Product features

| Advanced Battery Management<br>System (BMS)                  | Safe and efficient lithium iron phosphate battery  |
|--------------------------------------------------------------|----------------------------------------------------|
| Modular design for quick and easy installation and expansion | Built-in fire protection module<br>(Optional)      |
| Multi-layer safety protection                                | Built-in active balancing module                   |
| Excellent insulation performance                             | Busbar design, high current operation supported    |
| Touchscreen operation and debugging                          | Supports parallel connection of up to 30 batteries |
| Compatible with mainstream inverters                         | CANBUS and RS485 communication                     |

### 2.4 Applications

- Residential
- Commercial
- Restaurants

- Apartments Small Offices
- Backup Power

### 2.5 Product and accessories

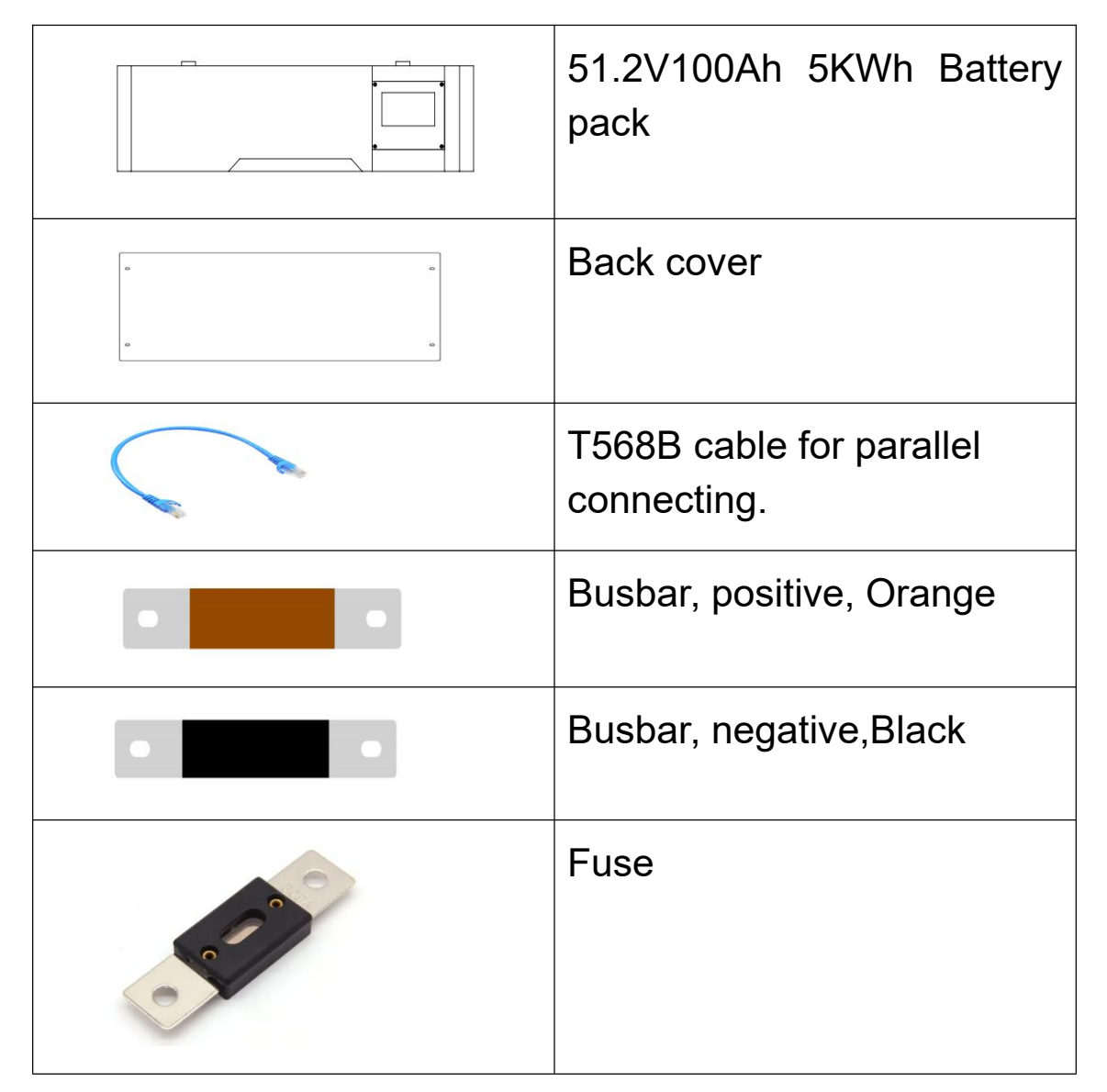

### **3.POWASTONE Family**

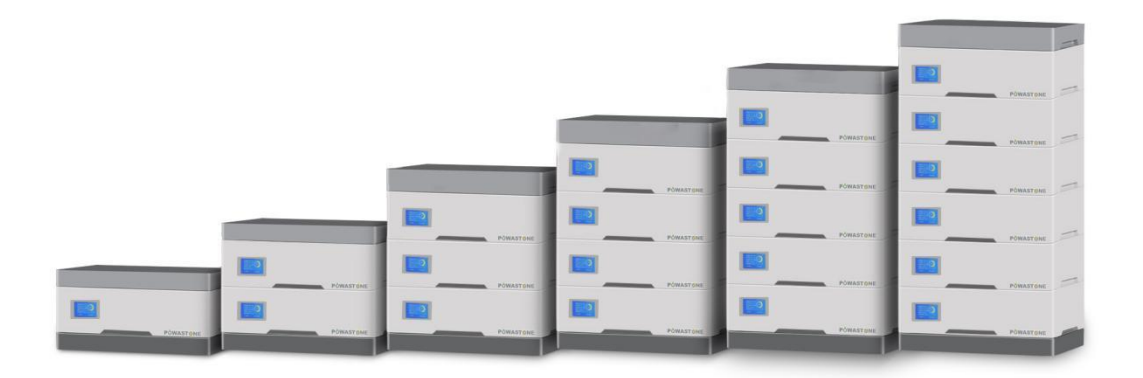

Powastone 5KWh-30KWh

### 3.1 Specification

| Model                    | PS-10KWh     | PS-15KWh                                  | PS-20KWh                    | PS-25KWh    | PS-30KWh    |  |  |  |
|--------------------------|--------------|-------------------------------------------|-----------------------------|-------------|-------------|--|--|--|
| Voltage                  | 51.2V        |                                           |                             |             |             |  |  |  |
| Current                  |              |                                           | Max 100/                    | 4           |             |  |  |  |
| Capacity                 | 200Ah        | 300Ah                                     | 400Ah                       | 500Ah       | 600Ah       |  |  |  |
| Energy                   | 10KWh        | 15KWh                                     | 20KWh                       | 25KWh       | 30KWh       |  |  |  |
| Voltage range            |              |                                           | 40V-57                      | .6V         |             |  |  |  |
| Max charge<br>current    |              |                                           | 100A                        |             |             |  |  |  |
| Max discharge<br>current |              | 150A                                      |                             |             |             |  |  |  |
| Peak current             |              | 1000A(3S)                                 |                             |             |             |  |  |  |
| Working<br>temperature   |              |                                           | Charge 0~6<br>Discharge -20 | 0℃<br>~60℃  |             |  |  |  |
| Charran                  |              |                                           | 200 AF%                     |             |             |  |  |  |
| temperature              |              |                                           | -20~45*0                    | ,           |             |  |  |  |
| Size mm                  | 640*450*300  | 640*450*450                               | 640*450*600                 | 640*450*750 | 640*450*900 |  |  |  |
| Weight kg                | 106          | 106 159 212 265 318                       |                             |             |             |  |  |  |
| Communication            | RS485/CANBUS |                                           |                             |             |             |  |  |  |
| IP Level                 | 50 Indoor    |                                           |                             |             |             |  |  |  |
| Certificate              |              | UL9540,UL1973,IEC62619,CE/EMC,MSDS,UN38.3 |                             |             |             |  |  |  |

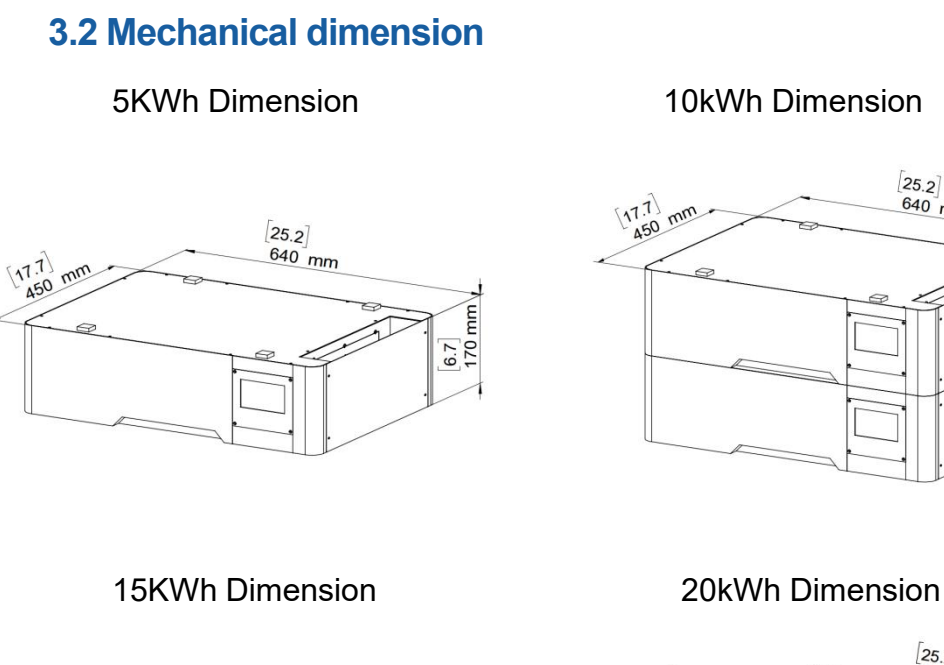

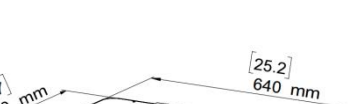

13.4 340 mm

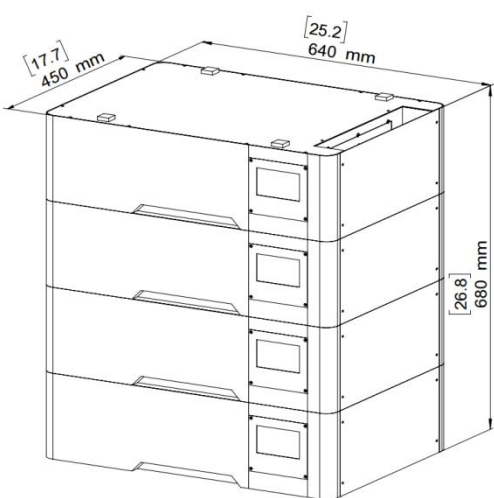

[25.2] 640 mm [17.7] 450 mm [20.1] 510 mm

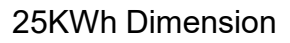

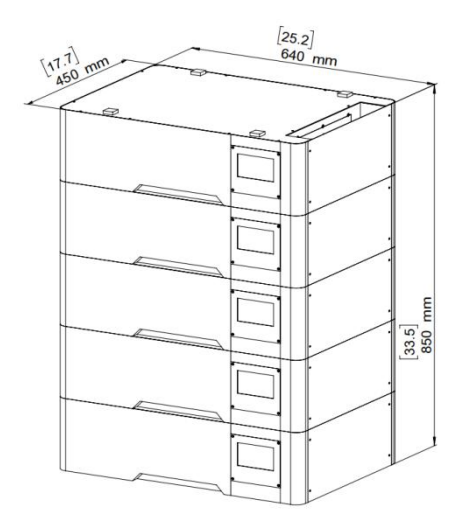

30kWh Dimension

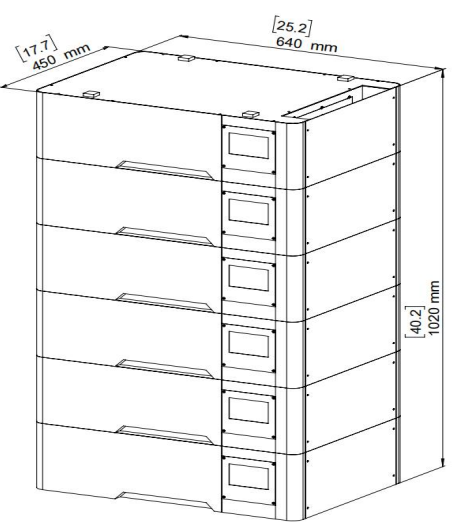

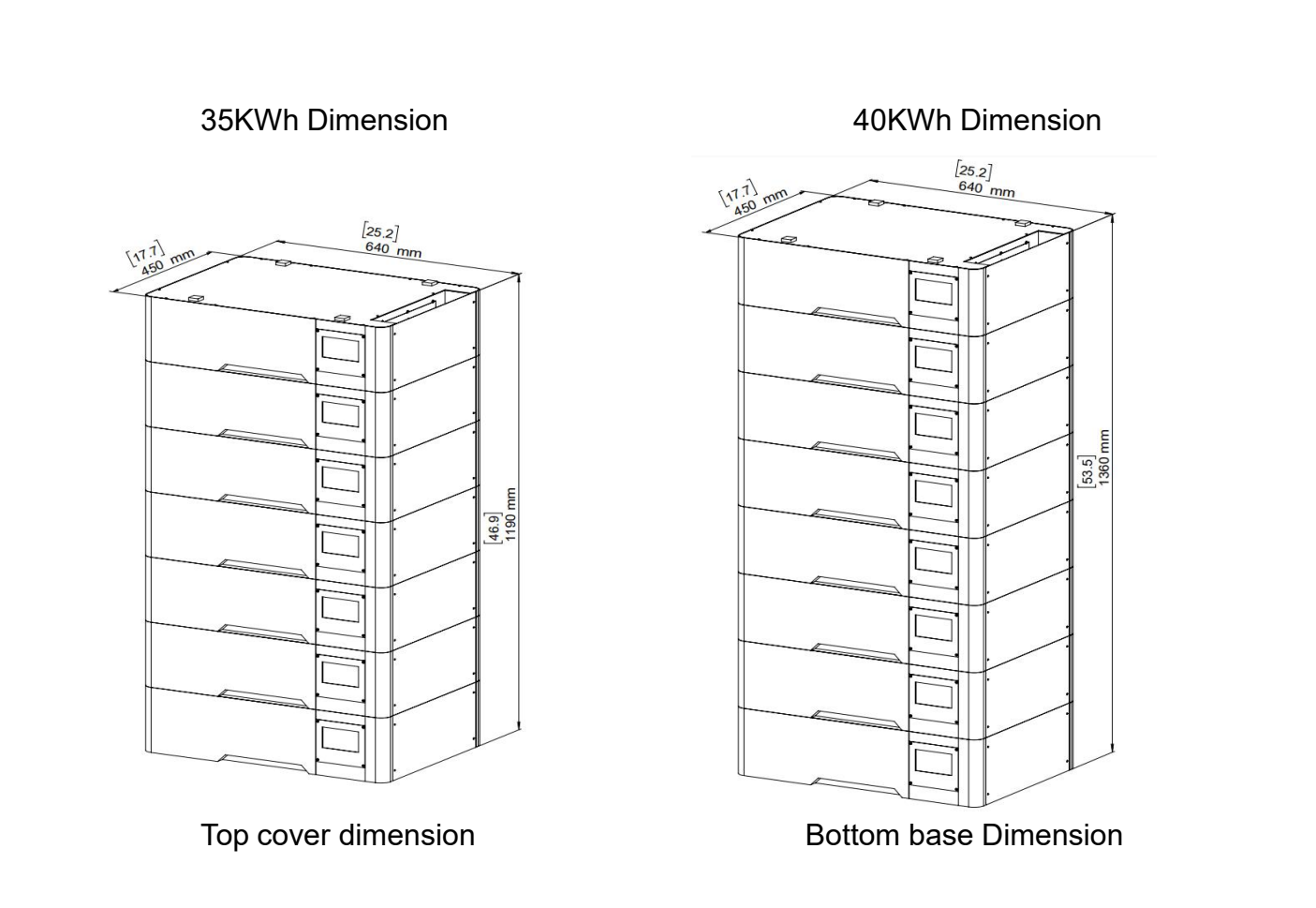

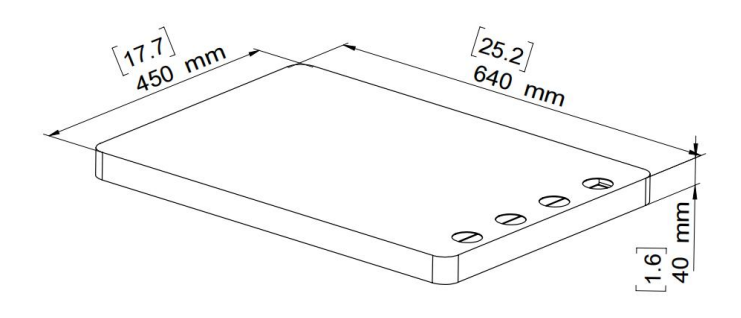

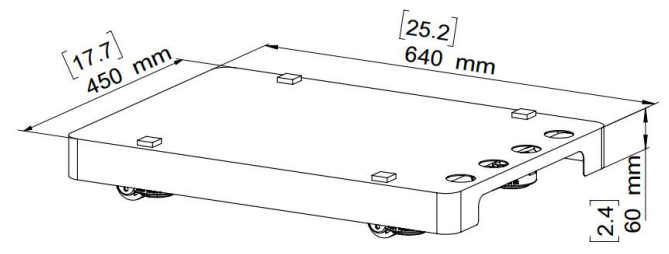

### 3.3 Definition of the BMS interface

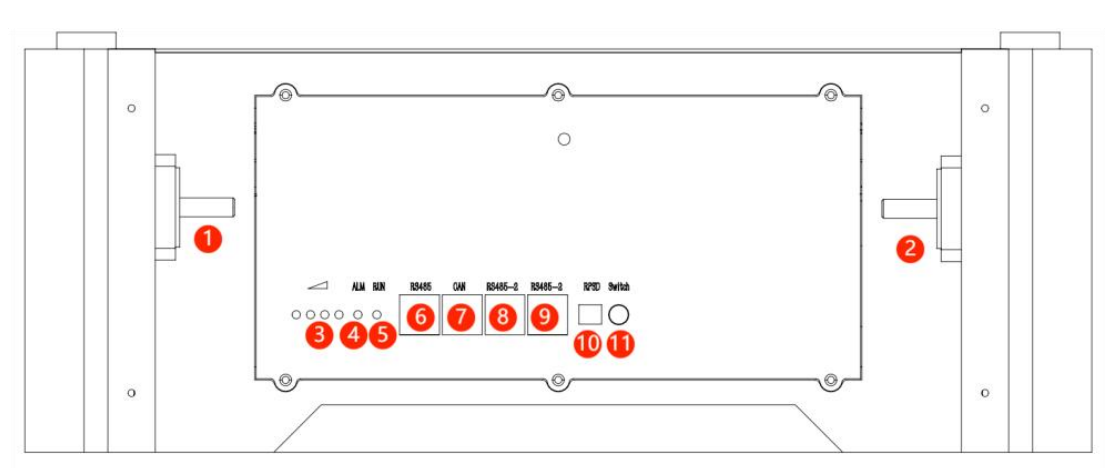

| No. | Item                    | Description                                      | Note         |  |
|-----|-------------------------|--------------------------------------------------|--------------|--|
| 1   | Negative terminal Batt- | Black                                            | 200A Current |  |
| 2   | Positive terminal Batt+ | Orange                                           | 200A Current |  |
| 3   | SOC indicator           | 0-100% SOC                                       |              |  |
| 4   | Alarm                   | Errors                                           |              |  |
| 5   | Run                     | Working status                                   |              |  |
| 6   | RS485 comm port         | PC software/Inverter communication               |              |  |
| 7   | CANBUS comm port        | Inverter communication                           |              |  |
| 8   | Parallel RS485 port     | Battery parallel Must be empty<br>master battery |              |  |
| 9   | Parallel RS485 port     | Battery parallel                                 |              |  |
| 10  | RPSD                    | 2 pins dry contact Rapid shut down               |              |  |
| 11  | ON/OFF switch           | Turn on off the<br>BMS                           |              |  |

### 3.4 Communication port definition of RS485 and CANBUS

|--|

#### RS485 and CANBUS

| RS485PC s  | software、485 update<br>(X1) | CANInverter CAN/RS485Comm<br>(X2) |            |  |
|------------|-----------------------------|-----------------------------------|------------|--|
| Pin number | Definition                  | Pin number                        | Definition |  |
| PIN1       | Empty                       | PIN1                              | Empty      |  |
| PIN2       | Empty                       | PIN2                              | Empty      |  |
| PIN3       | RS485A1                     | PIN3                              | Empty      |  |
| PIN4       | Empty                       | PIN4                              | CAN-BUSH   |  |
| PIN5       | RS485B1                     | PIN5                              | CAN-BUSL   |  |
| PIN6       | Empty                       | PIN6                              | Empty      |  |
| PIN7       | Empty                       | PIN7                              | RS485A1    |  |
| PIN8       | Empty                       | PIN8                              | RS485B1    |  |

### 3.5 Parallel communication

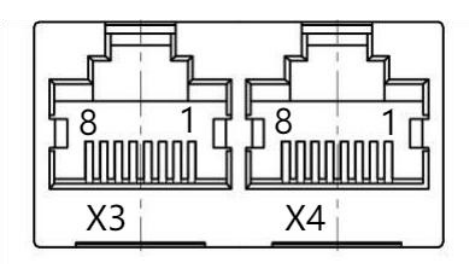

#### RS485B1 & RS485B2

| RS485- parallel communication |                 |           |                 |  |  |  |  |
|-------------------------------|-----------------|-----------|-----------------|--|--|--|--|
| RJ45 (X3)                     | Definition      | RJ45 (X4) | Definition      |  |  |  |  |
| PIN1                          | Empty           | PIN1      | Empty           |  |  |  |  |
| PIN2                          | DI              | PIN2      | DI              |  |  |  |  |
| PIN3                          | A-PACK parallel | PIN3      | A-PACK parallel |  |  |  |  |
| PIN4                          | GNDDI           | PIN4      | GNDDI           |  |  |  |  |
| PIN5                          | B-PACK parallel | PIN5      | B-PACK parallel |  |  |  |  |
| PIN6                          | IO1             | PIN6      | IO2             |  |  |  |  |
| PIN7                          | Empty           | PIN7      | Empty           |  |  |  |  |
| PIN8                          | DGND            | PIN8      | DGND            |  |  |  |  |

### 3.6 Definition of the LED indicator

| State     | Normal /<br>Alarm /<br>Protection                         | Power quantity indicates the LED |                      |     | Alarm<br>indicator | Run   |               |                |
|-----------|-----------------------------------------------------------|----------------------------------|----------------------|-----|--------------------|-------|---------------|----------------|
|           |                                                           | •                                | •                    |     |                    | •     | •             | Definition     |
| Shut down | Sleep                                                     | Off                              | Off                  | Off | Off                | Off   | Off           | All off        |
|           | Normal                                                    |                                  | According to the SOC |     |                    |       | Flash         |                |
|           | Alarm                                                     | According to the SOC             |                      |     | ON                 | Flash | Stop charging |                |
| Charge    | Overcharge protection                                     | ON                               | ON                   | ON  | ON                 | ON    | Flash         | Stop charging  |
|           | Temperature,<br>overcurrent,<br>and failure<br>protection | According to the SOC             |                      |     |                    | ON    | Flash         | Stop charging  |
|           | Normal                                                    |                                  | Accordi              |     | 00                 | Off   | Flash         |                |
|           | Alarm                                                     |                                  |                      |     |                    |       | Flash         | Stop discharge |
| Discharge | Over-dischar<br>ge protection                             | ON                               | ON                   | ON  | ON                 | ON    | Flash         | Stop discharge |
|           | Temperature,<br>overcurrent,<br>and failure<br>protection |                                  | According to the SOC |     |                    | ON    | Flash         | Stop discharge |

### 3.7 Dry contact

| Number | Function  | Definition                   |
|--------|-----------|------------------------------|
| 1      | 2 -4 pins | Often closed, emergency stop |

#### 4. Battery Installation

Warning: Before installation, be sure to review all warnings and precautions in Section 1.

#### 4.1 Installation Safety Guidelines

- Upon receiving the battery, inspect it for any signs of damage before use. If the battery is damaged, contact Powastone for repair or replacement. Avoid using a defective battery, as this may lead to malfunction, unnecessary losses, and even the risk of fire.
- Check to ensure that all cables, plugs, and components are in good condition.
- Ensure that your battery pack is in the "off" state before connecting/disconnecting any components.
- It is prohibited to short-circuit the external battery terminals. When connecting the battery, ensure that each wire harness, busbar, and plug is properly connected, and no materials should be present that could cause a short circuit.
- Use a screwdriver with rubber-coated handles.
- Do not connect batteries in series.
- Always install the battery horizontally.

#### **4.2 Installation Requirements**

The installation of the battery significantly affects safety, lifespan, and performance. It should be installed in a location that facilitates system wiring, maintenance, and operation while avoiding environments with high temperatures and high humidity. Ensure the battery has sufficient space and secure support. Use cables that match the maximum current demand of the equipment. Keep the wiring tidy, moisture-proof, and corrosion-resistant. During installation, wear an anti-static wrist strap, and have at least two people present.

### 4.3 Installing tools

| Voltage<br>meter | Clamp meter | Screwdriver<br>kit | Hexagonal screwdriver<br>kit |
|------------------|-------------|--------------------|------------------------------|
|                  |             |                    |                              |
| Wrench kit       | Knife       | Claw hammer        | USB to RS485 adapter         |

### 4.4 Personal protective equipment

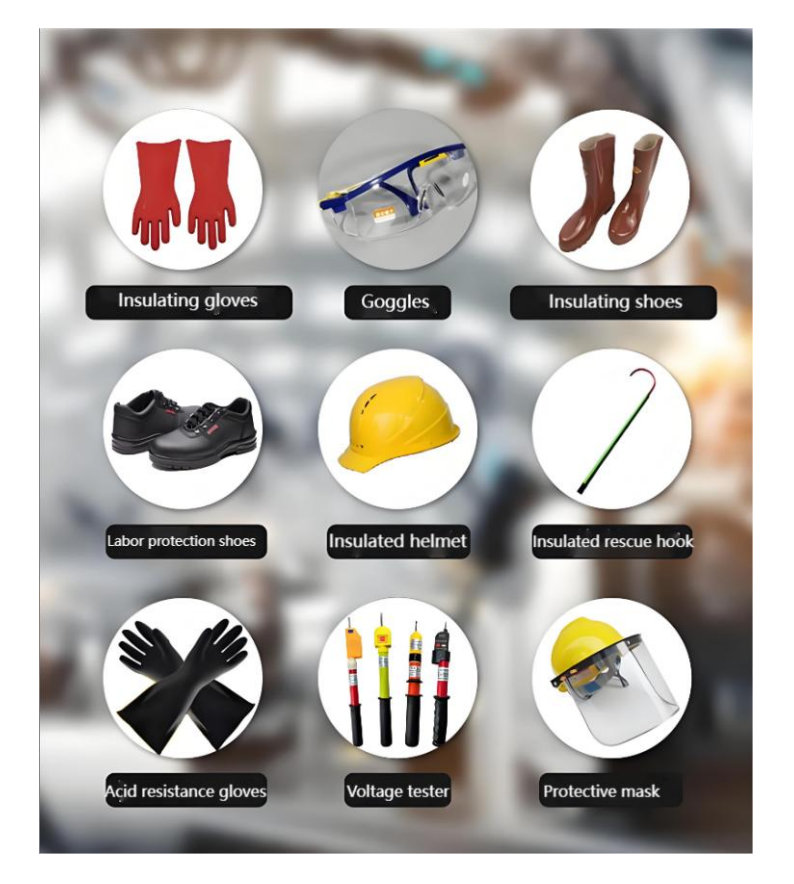

#### 5. Powastone system installation

#### 5.1 Installing batteries

① Install the bottom base on the ground about 50 millimeters (2 inches) away from the wall and lock the casters to prevent sliding.

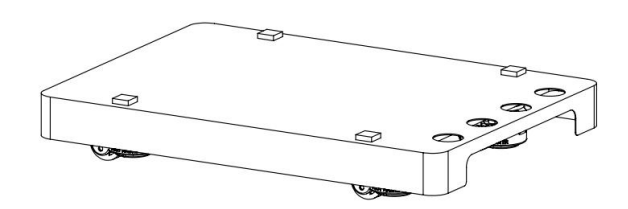

 $\odot$  Stack a battery module on top of the base, aligning the fixing holes to prevent the battery from sliding.

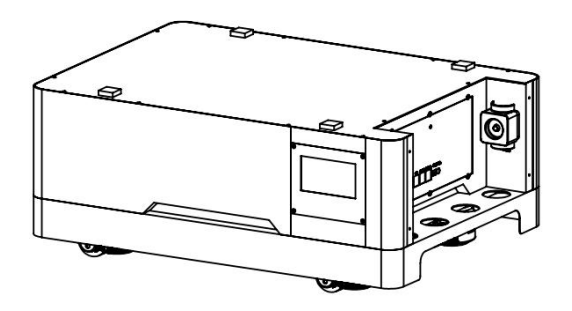

 $\Im$  Then stack another battery module and align the fixing holes.

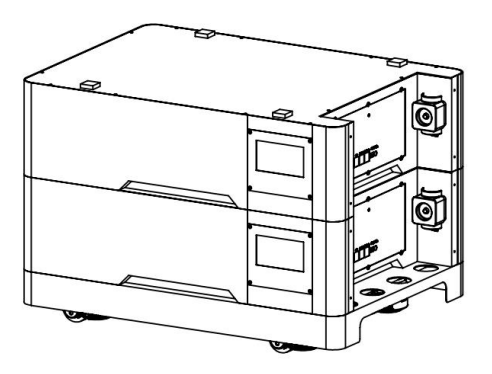

4 The rest of the batteries are stacked in sequence, and it is recommended to stack a maximum of 8 battery modules.

#### **5.2 Busbars connection**

If the battery system has a capacity of 10KWh(2 x batteries) or above, it must be connected using the supplied busbars.

• Connect the negative terminals of the master battery and the slave batteries using black insulated busbar;

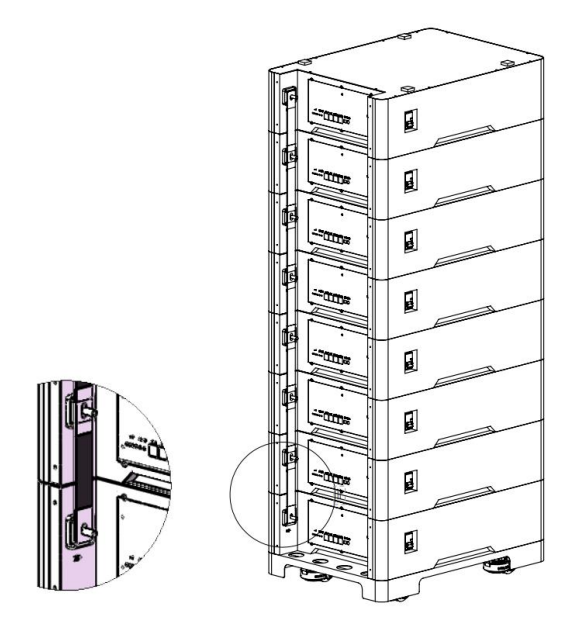

2 Connect the positive terminals of the master battery and the slave batteries using orange insulated busbar;

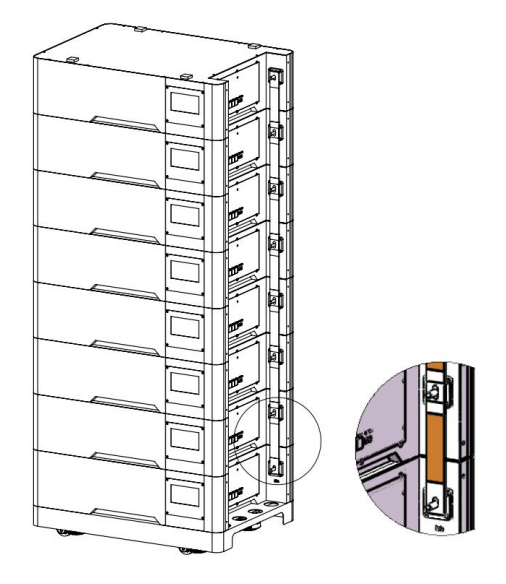

3 Use the <u>M8</u> nuts provided and tighten them with a wrench with a torque of <u>17-20</u>Nm, put on the plastic cover with the plastic nut.

u Install the back cover and put on the top cover.

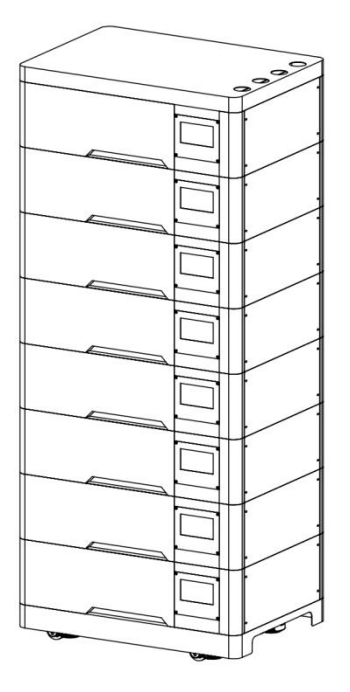

#### 5.2.2 Parallel communication cable connection

The Ethernet cable provided must be used for two or more batteries are used in parallel, as other Ethernet cables may cause communication errors.

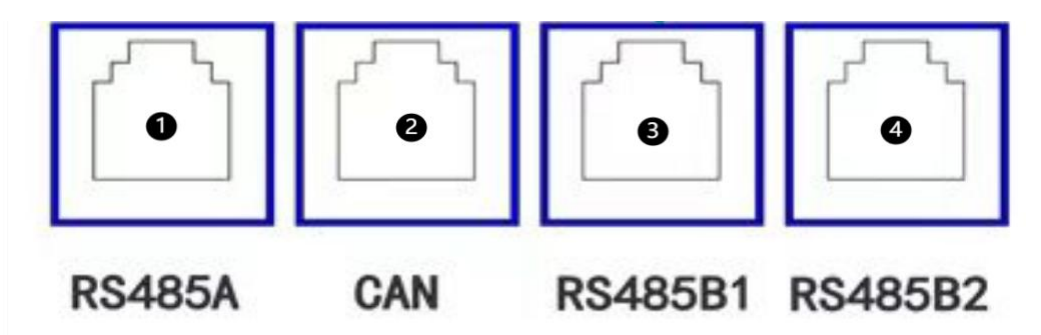

#### **BMS Ethernet port sequence number**

Insert the RJ45 connector of the network cable into the fourth RS485 port of the master battery.

 $\bigcirc$  Insert the RJ45 connector on the other end of the network cable into the third RS485 port of the second battery.

4

③ Repeat this process for the corresponding network cables. The fourth port of the last battery group will remain empty.

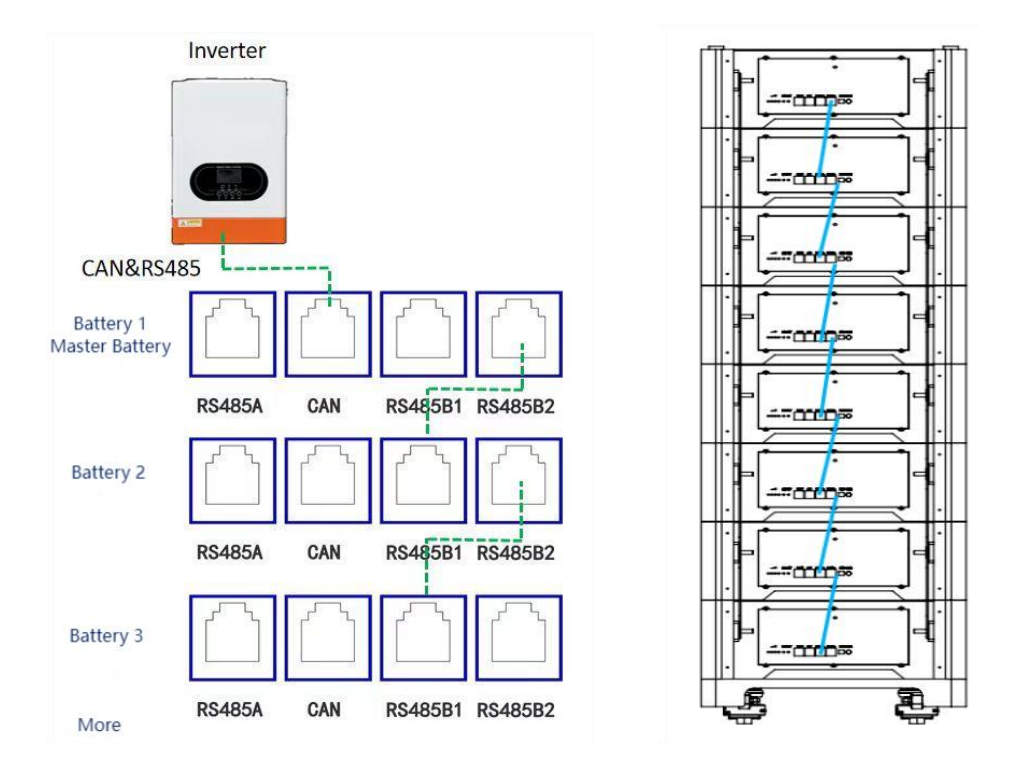

Warning: The master battery (connected to the inverter) is not allowed to use the 3rd RS485-B1 network port!

#### **5.2.3 Connection Between Battery Clusters**

When connecting more than 8 batteries in parallel, you need to use another set of bases and install the batteries properly. The maximum distance between two battery clusters should not exceed <u>1</u> meter.

Prepare one red and one black <u>AWG#4</u> cable, with each end crimped using 25-8 lugs.

Prepare a 1-meter network cable.

(1) Connect the black cable from the negative terminal of the last battery in the main battery cluster to the negative terminal of the other battery cluster.

(2) Connect the red cable from the positive terminal of the last battery in the main battery cluster to the positive terminal of the other battery cluster.

(3) Connect the No.4 network port of the last battery in the main battery cluster to the 3rd network port of the other battery cluster.

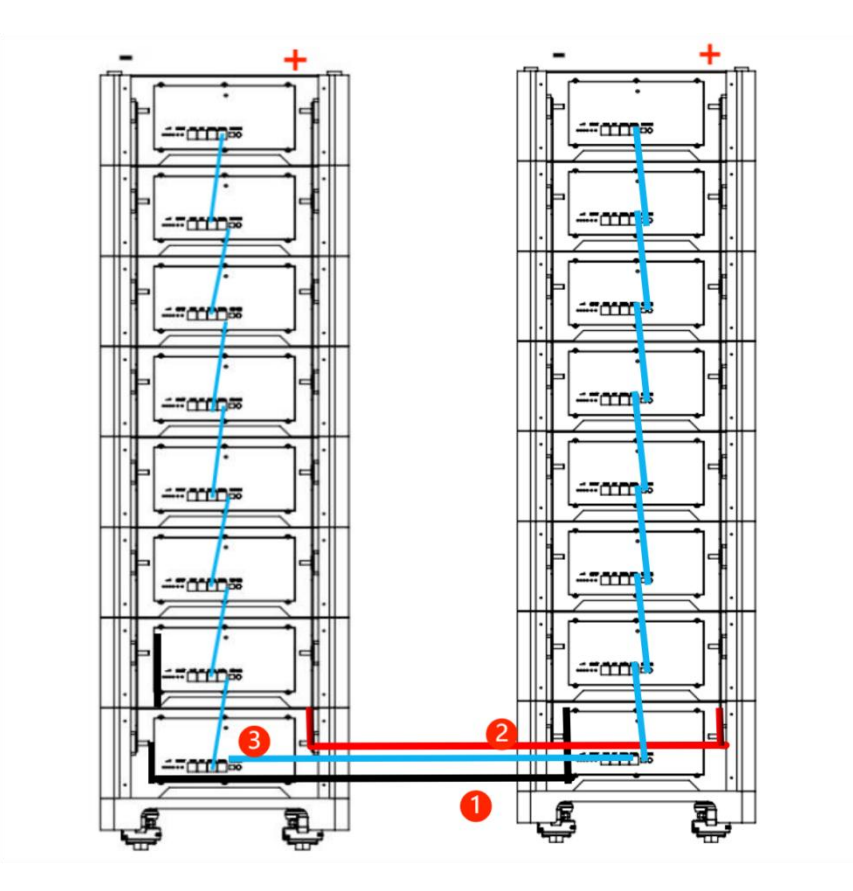

For parallel more than 30 batteries, contact us for advice.

#### 6. System Debugging

#### 6.1 Master and Slave Battery Address Setup

The master and slave battery settings can be configured via the built-in touch screen or a PC computer, without the need for DIP switch operations.

#### 6.1.1 Auto DIP(Address) setting

To facilitate user installation and use, we have integrated an automatic address assignment feature in the latest version 6.1 of the BMS. You only need to set the address of the master battery touch screen to  $\underline{1}$ , and the other batteries will automatically assign their corresponding addresses.

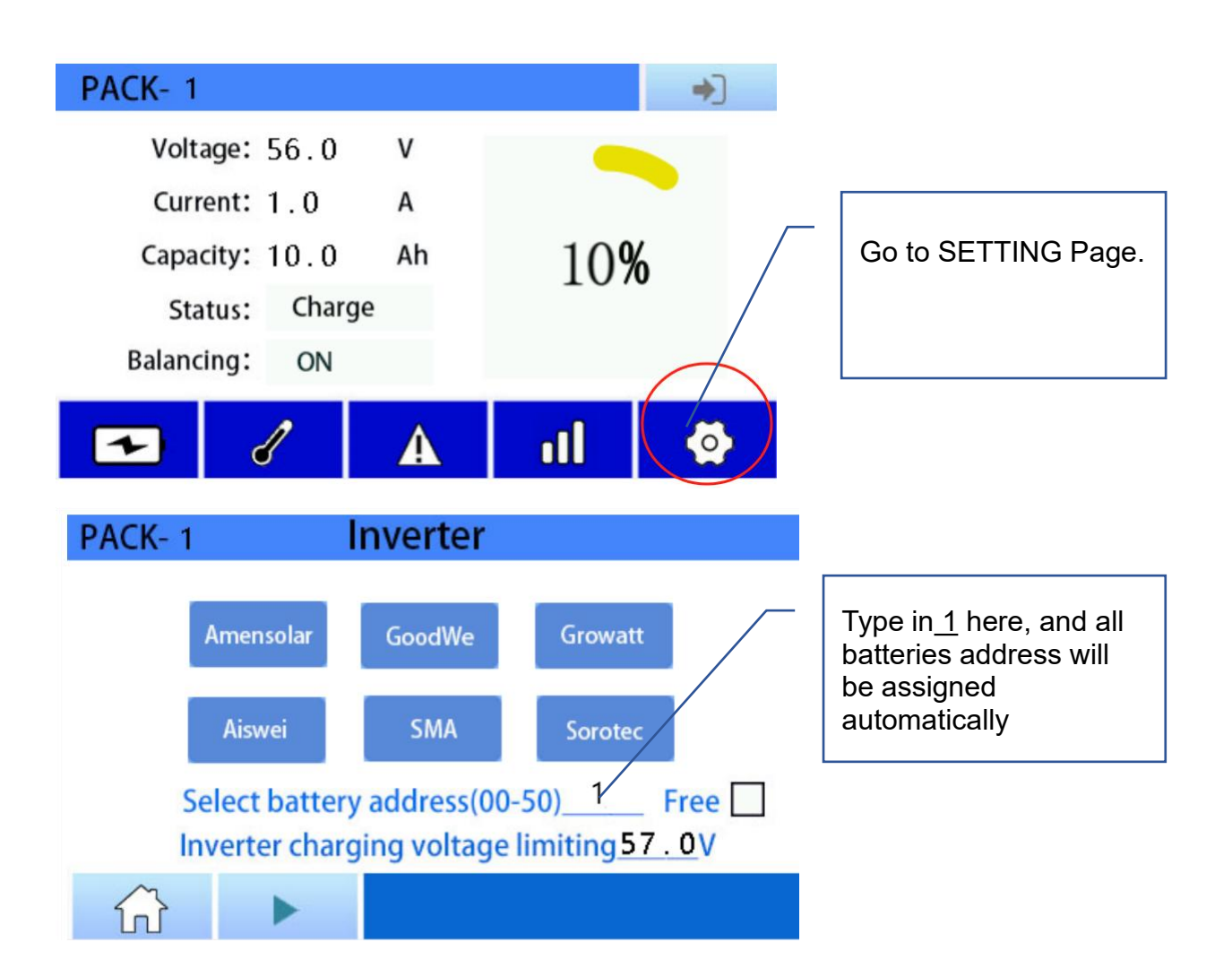

#### 6.1.2 Manually DIP(Address) Setting

If not Version 6.1BMS, need set the Master Battery and slave battery:

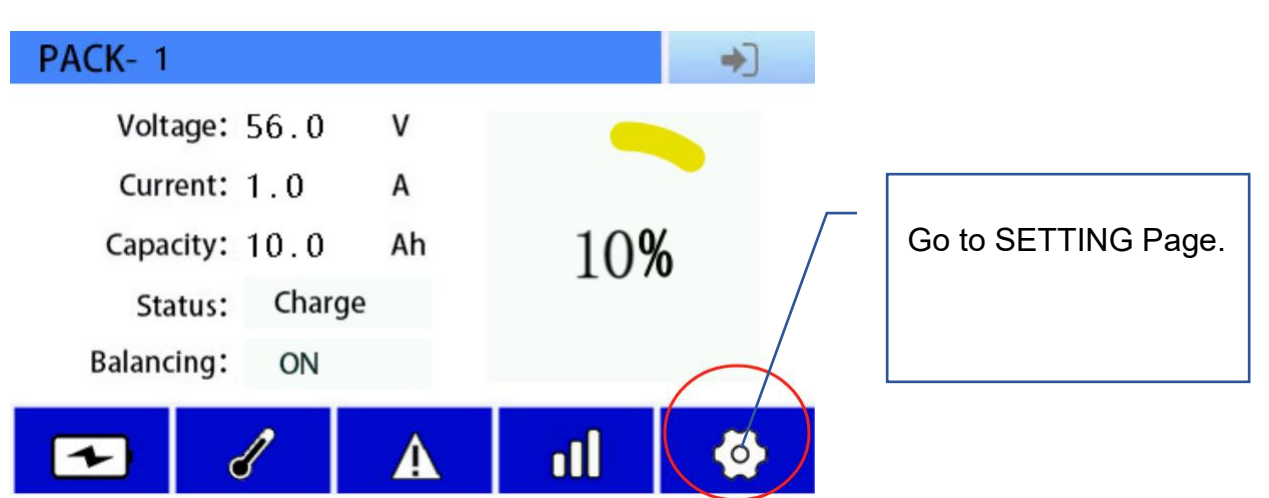

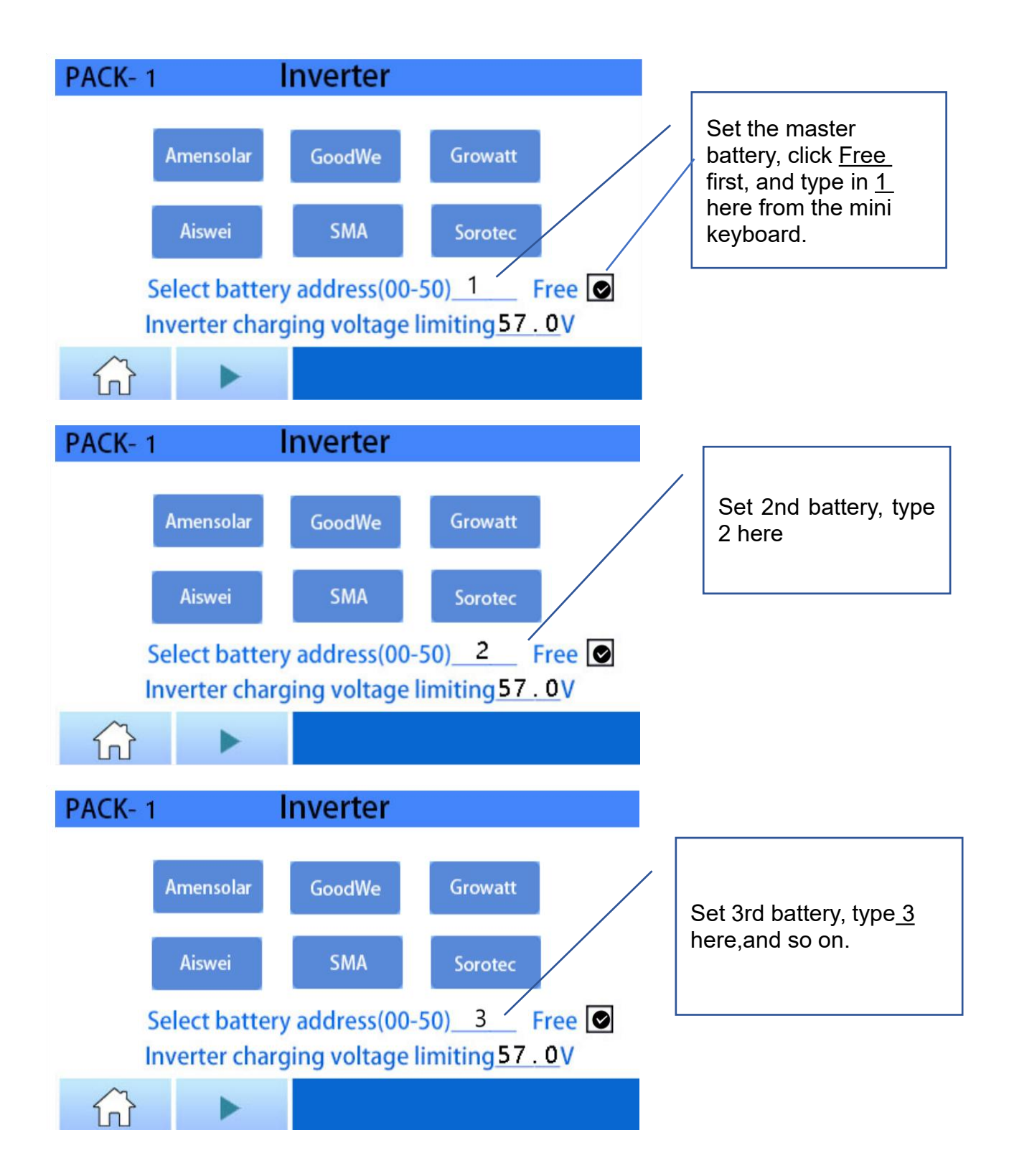

Max support 30 batteries in parallel, for more than 30 batteries, contact us for advice.

#### 6.1.3 DIP(Address) Setting via PC software

Refer to the operational guidelines in Section 15 of this manual.

Note: The master battery must be set to  $\underline{1}$ , while slave batteries cannot be set to 1, and there must be no duplicate addresses between the master and slaves; otherwise, communication issues may occur.

- Master Battery: The battery connected to the inverter.

- Slave Battery: Other parallel batteries in the battery system, excluding the master battery.

#### 7.Definition of the inverter RS45 pins

| Rj45 Pin No. of different inverters |      |          |                        |                         |  |  |
|-------------------------------------|------|----------|------------------------|-------------------------|--|--|
| Brand                               | Туре | Version  | Model                  | BMS to inverter PIN No. |  |  |
| Sol-Ark                             | CAN  | V1.2     | Sol-Ark-12K-P/15K      | CAN 4 5 to 4 5          |  |  |
| Megarevo                            | CAN  | V1.01    | R6KL1                  | CAN 4 5 to 4 5          |  |  |
| GOODWE                              | CAN  | V1.7     |                        | CAN 4 5 to 4 5          |  |  |
| MUST                                | CAN  | V1.04.04 | PH18-5048 PLUS         | CAN 4 5 to 6 5          |  |  |
| Growatt                             | CAN  | V1.08    | SPF 5000ES             | CAN 4 5 to 4 5          |  |  |
| Schneider                           | CAN  |          | Conext XW Pro6848      | CAN 4 5 to 4 5          |  |  |
| Sorotec                             | CAN  |          | REVO HES 6kW           | CAN 4 5 to 4 5          |  |  |
| Aiswei                              | CAN  | V1.0     |                        | CAN 4 5 to 4 5          |  |  |
| Deye                                | CAN  | V1.0     | SUN-10K-SG04LP3-<br>EU | CAN 4 5 to 4 5          |  |  |
| GSSTES                              | CAN  | V1.2     |                        | CAN 4 5 to 4 5          |  |  |
| Victrion                            | CAN  |          | MultiPlus-II           | CAN 4 5 to 7 8          |  |  |

|           |               |                 | 48 3000 35-50 120V                  |                  |
|-----------|---------------|-----------------|-------------------------------------|------------------|
| Voltronic | RS485         | 20231202        |                                     | RS485 3 5 to 5 4 |
| SMK       | RS485         |                 |                                     | RS485 3 5 to 2 1 |
| WAET      | RS485         | 20231202        | SL1108                              | RS485 3 5 to 7 8 |
| SRNE      | RS485         | V1.3            | HF4850S80-H/SPI-1<br>0K-U/HSI 5500P | RS485 3 5 to 7 8 |
| Growatt   | CAN&RS4<br>85 | V1.08/V2.<br>01 | SPH 3000TL BL-UP                    | CAN 4 5 to 4 5   |
|           |               |                 |                                     |                  |

#### 8. Screen Navigation and Protocol Selection

After connecting the Powastone battery to the inverter, if you want the battery to communicate with the inverter, you need to configure the battery address and protocol through the screen on the master battery.

If communication is not required, the battery can be directly connected to the inverter.

The Powastone battery has multiple built-in inverter protocols with different brands. When using different inverters, you need to access the battery's touch screen settings page and select the corresponding protocol.

#### 8.1 Master Battery Touch Display

After the battery is parallel connected, the total information of the battery system, including total capacity, total voltage, and information of individual batteries, can be read through the touch screen of the master battery display.

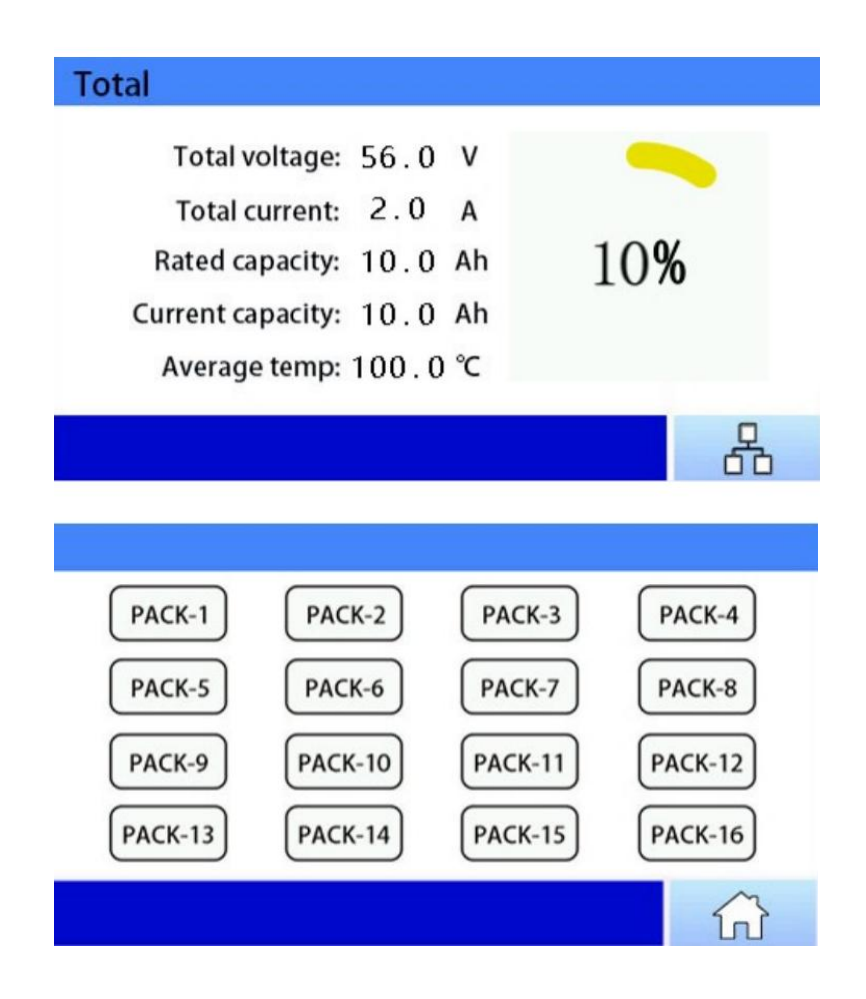

### 8.2 Slave Battery Touch Display

Also show the real-time cell voltages, 7-temperatures, alarm,fault, and setting

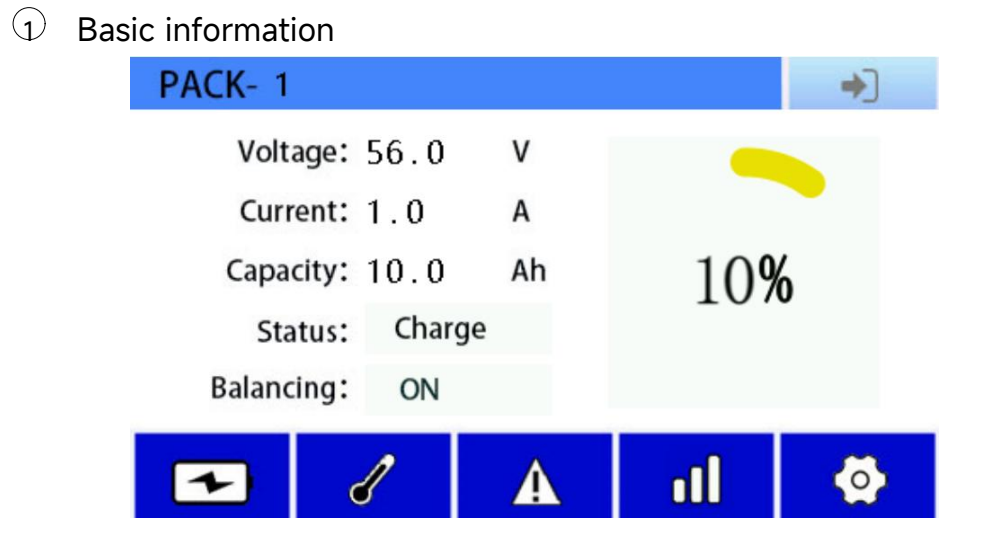

 $\odot~$  12 strings of cell voltages

| PACK- | 1    | Cell voltage |     |      |    |
|-------|------|--------------|-----|------|----|
| 01:   | 3281 | mv           | 09: | 3290 | mv |
| 02:   | 3281 | mv           | 10: | 3289 | mv |
| 03:   | 3288 | mv           | 11: | 3288 | mv |
| 04:   | 3289 | mv           | 12: | 3287 | mv |
| 05:   | 3290 | mv           | 13: | 3286 | mv |
| 06:   | 3291 | mv           | 14: | 3285 | mv |
| 07:   | 3292 | mv           | 15: | 3286 | mv |
| 08:   | 3291 | mv           | 16: | 3287 | mv |
| 6     |      |              |     |      |    |

3 7 temperatures

| PACK- 1 Internal ter | nperature     |
|----------------------|---------------|
| BMS: 16.0 °C         | Pack: 16.7 °C |
| Cell1: 16.2 ℃        | Cell2: 17.0 ℃ |
| Cell3: 16. 4 ℃       | Cell4: 17.3 ℃ |
| Environment: 17.6    | °C            |
|                      |               |

ⓐ Historical record

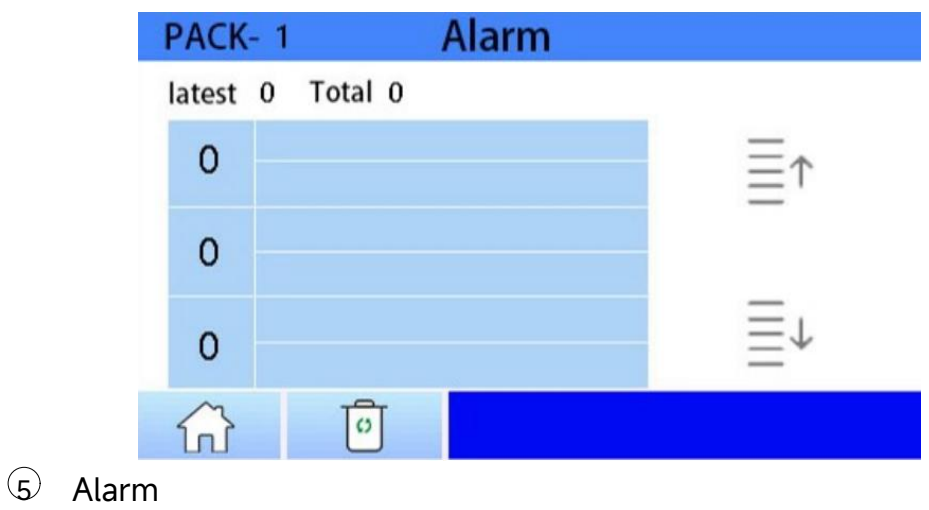

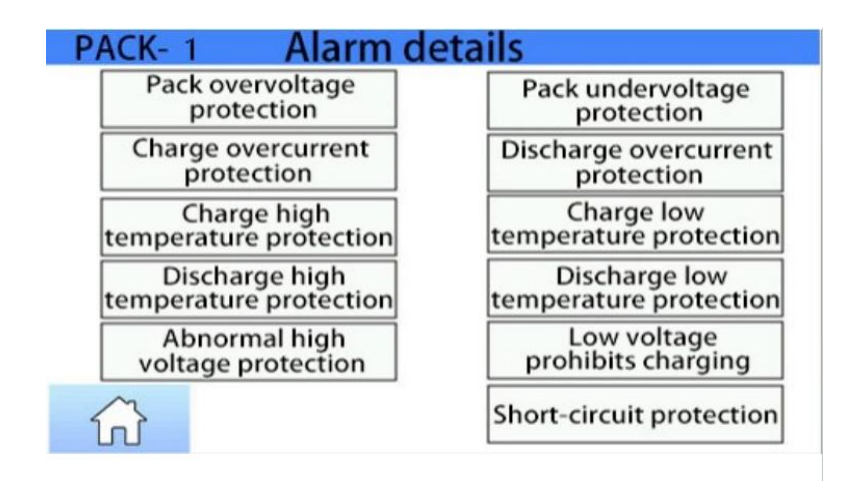

6 Protocol selecting

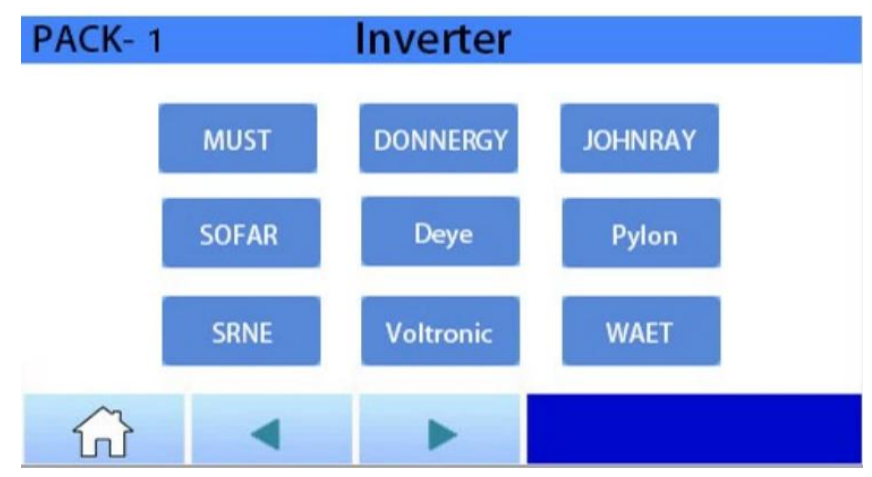

#### 8.3 Inverter Protocol Settings

①Click the gear button, input the password, and enter the settings interface

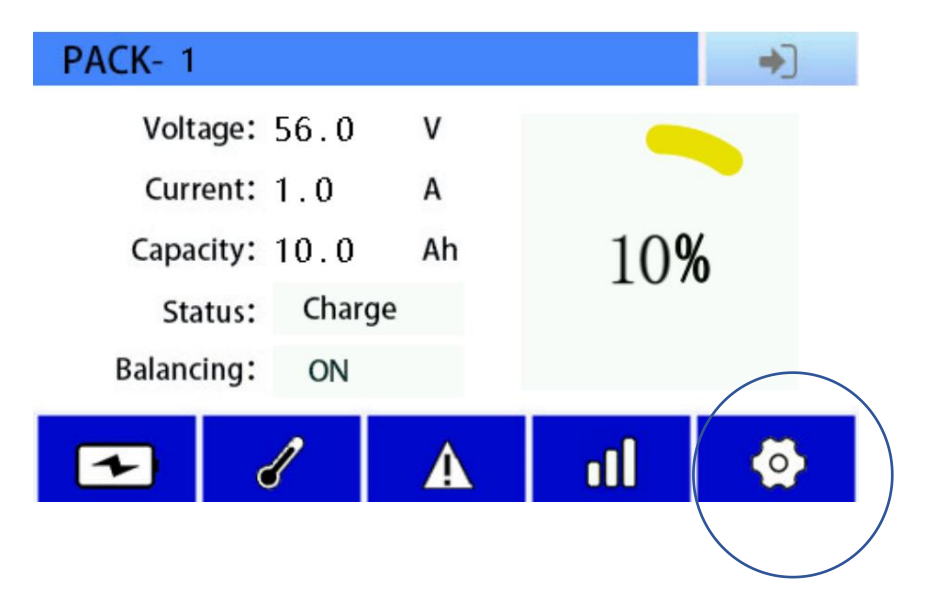

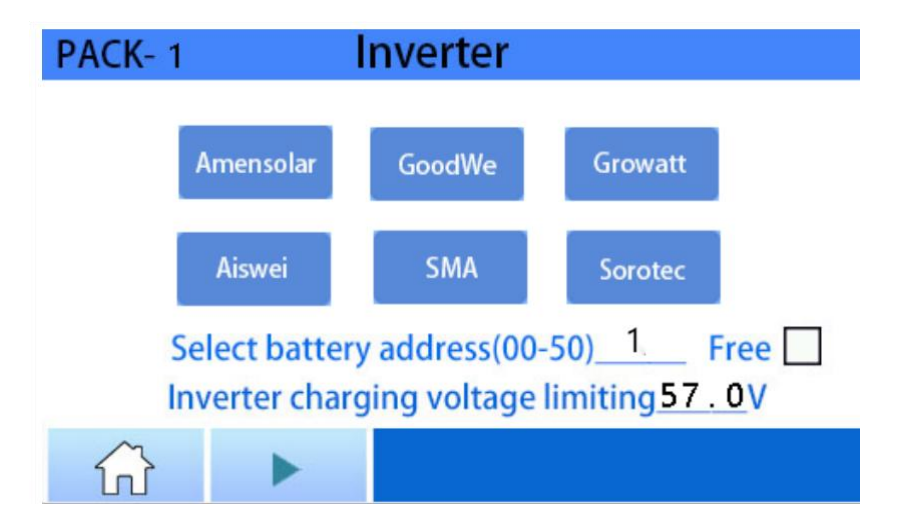

②Click to select the protocol of the inverter, once selected.

Warning: Do not operate while the battery and inverter are connected and working!

## List of currently supported inverters

| PYLONTECH             |                          | Voltronic Power<br>Advancing Power |
|-----------------------|--------------------------|------------------------------------|
| GOODWE                | victron energy           | Energy - Anytime - Anywhere        |
| Deye                  | SSFAR                    | MEGAREVO                           |
| SUN 😂 SYNK            | solis                    | <i>s</i> electronic                |
| GROWATT               | invt                     | SOROEEC®                           |
| Schneider<br>Electric | <b>MUST</b> <sup>®</sup> | SNADI®                             |
|                       | EAST <sup>®</sup>        | And more                           |
| SMA                   | 💋 SRNE                   |                                    |

## 9. Turn ON/OFF the battery

| Function  | Steps                                                                                                    |
|-----------|----------------------------------------------------------------------------------------------------|
| Power on  | BMS is in the off state, press the on/off switch of master and<br>slave batteries in sequence to activate the BMS. After the LED<br>indicator lights flash in sequence, it enters the normal working<br>state, the display screen lights up, and then open the circuit<br>breaker . |
| Power off | BMS is in the power on state,press the on/off switch, the BMS is turned off and enters the shutdown state. At this time, all indicator lights and display screens are turned off. Close the                                                                                         |

#### **10. Battery Operation Guide**

Warning: Before installation, be sure to check all parameters listed in Chapter 2.

#### **10.1 Charging**

- ✓ Before starting to charge, check the charging voltage to ensure it is within the appropriate voltage range.
- ✓ The battery cannot be charged at freezing temperatures. If an attempt is made to charge the battery below 0°C/32°F, the BMS (Battery Management System) will prevent charging until the battery temperature rises above 0°C/32°F.
- ✓ It is recommended to charge the battery regularly rather than waiting for it to be fully discharged. This is better for the battery's longevity compared to frequent fast charging, which shortens battery life.
- ✓ It is advisable to charge the battery when the SOC (State of Charge) is at <u>20%</u>. Deep discharging will not damage the battery's lifespan, but the BMS requires a minimum operating voltage to function properly.

#### **10.2 Discharging**

- The battery can be fully discharged, and lithium iron phosphate (LiFePO4) batteries can safely be discharged to 0%. However, charging the battery at more than 20% SOC instead of 0% can extend its life to 8000 cycles or more.
- > Do not discharge the battery if the temperature exceeds 55°C/131°F.
- Discharging the battery at sub-freezing temperatures may result in lower capacity. Capacity will increase once the temperature rises above 0°C/32°F.
- When the battery reaches its set minimum voltage, the BMS will engage protection and stop discharging automatically, with no manual intervention needed. After protection is triggered, charge the battery promptly to prevent damage from over-discharge.

Note: Failure to charge the battery after a full discharge for an extended period may cause irreversible damage, voiding the warranty.

#### 11. Charge and discharge curve

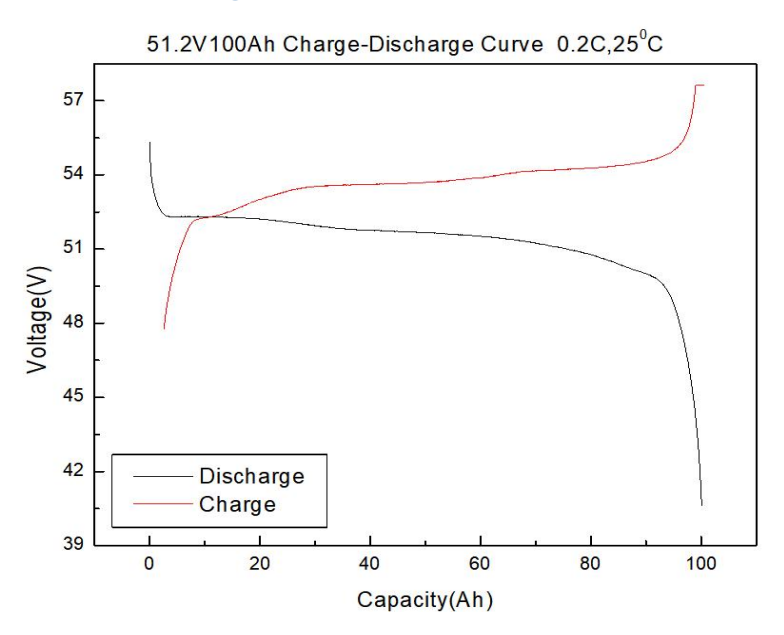

#### 12. Storage

- Lithium iron phosphate (LiFePO4) batteries have an extremely low self-discharge rate in off mode and can be stored for a long time, as long as they retain some charge before storage.
- Before storing a lithium-ion battery, charge it to at least <u>80%</u>. Do not store a completely discharged battery. If the battery is fully charged, discharge it to <u>80%</u> before storage.
- If you need to store the battery for an extended period, make sure to disconnect all loads to reduce self-discharge.
- Batteries stored for more than six months must be recharged. Damage caused by over-discharge will void the warranty.

#### **13.Extending Battery Life**

Powastone batteries are designed to last 15 years. To ensure the battery operates normally, you must follow the instructions and battery parameters mentioned earlier. To extend the battery's lifespan, follow these recommendations:

- Avoid discharging the battery beyond 80% Depth of Discharge (DOD) unless absolutely necessary.
- Keep the battery temperature below 95°F (35°C) and above 59°F (15°C).
- > Maintain the charging and discharging current below 0.5C.

If the connectors, harnesses, or busbars are oxidized, damaged, or dirty, clean or replace them promptly to prevent overheating risks.

#### 14.Troubleshooting

If the battery malfunctions, you will see the operation indicator light turns red and stay solid. When you wake up the battery's touchscreen, the corresponding error will appear, and you can view the fault in the history log (refer to the error codes in the diagram).

| PACK- 1 Alarm d                          | etails                                  | PACK- 1        | Alarm |    |
|------------------------------------------|-----------------------------------------|----------------|-------|----|
| Pack overvoltage<br>protection           | Pack undervoltage<br>protection         | latest 0 Total | 0     |    |
| Charge overcurrent protection            | Discharge overcurrent protection        | 0              |       | ≣↑ |
| Charge high temperature protection       | Charge low temperature protection       | 0              |       | =. |
| Discharge high<br>temperature protection | Discharge low<br>temperature protection | 0              |       | _  |
| Abnormal high voltage protection         | Low voltage prohibits charging          | 0              |       | ≣↓ |
| â                                        | Short-circuit protection                | 6              | J     |    |

#### Screen alarm history English abbreviation comparison

| Charging over-current protection      | OCC                   |
|---------------------------------------|-----------------------|
| Charging low temperature protection   | UTC                   |
| Charging high temperature protection  | отс                   |
| Discharge over-current protection     | OCD                   |
| Discharge low temperature protection  | UTD                   |
| Discharge high temperature protection | OTD                   |
| Single cell overvoltage protection    | OV                    |
| Single cell undervoltage protection   | UV                    |
| Short circuit protection              | SC                    |
| Emergency stop alarm                  | RPSD Activated        |
| Charge/discharge MOS fault            | C-MOSfault/D-MOSfault |

### 14.1 Troubleshooting List

| No.                                                                                                    | Troubles                       | Description                              | Solution                                                                                                   |  |  |  |  |
|----------------------------------------------------------------------------------------------------|--------------------------------|------------------------------------------|----------------------------------------------------------------------------------------------------|--|--|--|--|
| No.       Tr         1       Ca         2       Na         2       Na         3       SF         4       Ca         6       Ca         7       Ca         8       P         9       P         10       T         12       T | Communication failure          | Communication port                       | Use the right PIN RJ45<br>connector                                                                        |  |  |  |  |
|                                                                                                    |                                | Battery address                          | Reset the battery address                                                                                  |  |  |  |  |
|                                                                                                    |                                | Protocol error                           | Select the right protocol                                                                                  |  |  |  |  |
| 2                                                                                                    | No DC output                   | Battery off                              | Turn on the battery                                                                                        |  |  |  |  |
|                                                                                                    |                                | Low voltage                              | Charge the battery                                                                                         |  |  |  |  |
| 3                                                                                                    | Short working time             | Low capacity                             | Ask for warranty                                                                                           |  |  |  |  |
|                                                                                                    |                                | Not fully charged                        | Charge the battery                                                                                         |  |  |  |  |
| 4                                                                                                    | Can not be fully<br>charged    | Charging voltage too low                 | Reset the charging voltage                                                                                 |  |  |  |  |
| 6                                                                                                    | Capacity is low                | Voltage differences<br>between the cells | Check the display of the cell<br>voltages, use active balance                                              |  |  |  |  |
| 7                                                                                                    | Can not charge or<br>discharge | BMS/Cell/Sensors failure                 | Ask for warranty                                                                                           |  |  |  |  |
| 8                                                                                                    |                                | Over current                             | Charge or discharge current<br>is too high, need reduce the<br>load power                                  |  |  |  |  |
| 9                                                                                                    | Protection status              | High/low temperature                     | Turn off the battery to<br>lower/raise the battery<br>temperature to the BMS<br>recovery temperature value |  |  |  |  |
| 10                                                                                                    |                                | Low voltage/over voltage                 | Charge/discharge the<br>battery                                                                            |  |  |  |  |
| 11                                                                                                    | ]                              | Short circuit                            | Check and remove the short                                                                                 |  |  |  |  |
| 12                                                                                                    | Touch screen error             | Show error code/<br>Frozen               | Ask for warranty                                                                                           |  |  |  |  |

### 15.Battery maintenance

| Items                                                                                               | Maintenance                                                                                                    | Interval          |
|----------------------------------------------------------------------------------------------------|----------------------------------------------------------------------------------------------------|-------------------|
| Power cables/                                                                                       | Check if the power cable is damaged,                                                                                                    |                   |
| Connectors/<br>Screws                                                                               | Discoloration, rusting, and oxidation of the<br>busbar.                                                                                     |                   |
| Power cables/<br>Busbar/<br>Connectors/<br>Screws<br>Ethernet cables<br>Vetalwork<br>Running status | Check if the terminal connections are loose; If<br>there are signs of looseness, please use a<br>standard torque wrench to tighten.         | Every 6 months    |
|                                                                                                    | Check if the screws are loose or if the busbar has discolored, rusted, or corroded;                                                         |                   |
|                                                                                                    | If the screw is loose, please tighten it with a standard torque wrench;                                                                     |                   |
|                                                                                                    | If the busbar rusts, please contact after-sales<br>for replacement.                                                                         |                   |
| Ethernet cables                                                                                     | Check if the RJ45 connectors are loose. If they are loose, please re plug them tightly.                                                     | Every 12 months   |
|                                                                                                    | Check if the color of the cable has changed<br>significantly. If it has changed color, please<br>turn off the system and replace the cable. |                   |
| Metalwork                                                                                           | Check if the metal casing is dirty, damaged, or rusted.                                                                                     | Every 6-12 months |
| Running status                                                                                      | Check if all parameters (voltage, current,<br>temperature, etc.) are normal during system<br>operation.                                     | Every 6 months    |
|                                                                                                    | Check if the critical components , including<br>switches, display screens, circuit breakers,<br>etc., are functioning properly.             |                   |
| Charge/discharge                                                                                    | Check SOC and SOH of the battery, can be viewed from PC software                                                                            | Every 6 months    |
|                                                                                                    |                                                                                                    |                   |

#### 16.PC software debugging

To view real-time detailed information of BMS and historical data, you can use battery monitoring software and follow the following steps.

You will need the following tools and software:

 $\bigcirc$  Windows laptop or tablet with USB interface;

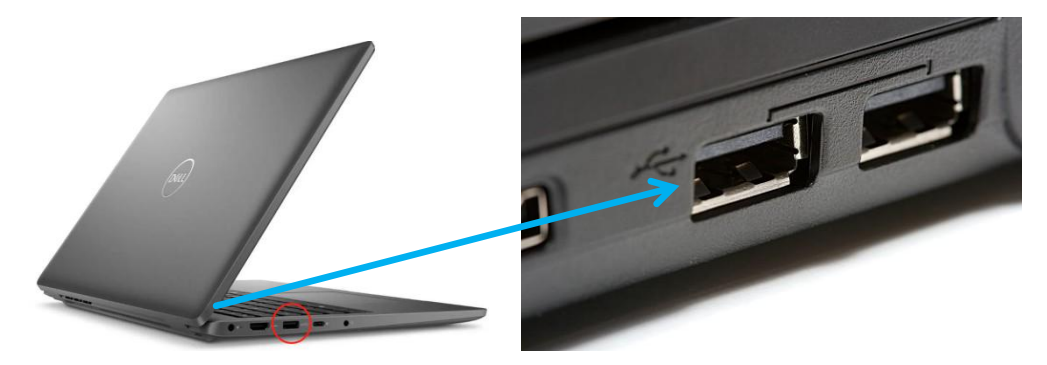

② USB to RS485 adapter and network port to RS485 connection terminal or RJ45;

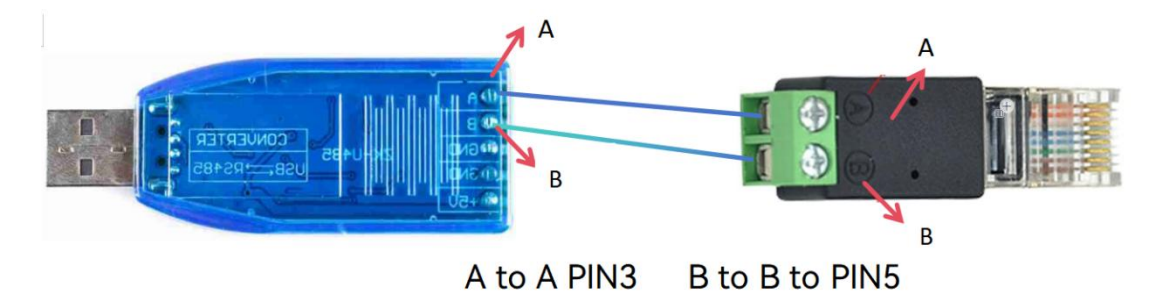

#### 3 Connecting Diagram

| RJ45   | 1 | NC      | F | RS485-B | 1 |             |
|--------|---|---------|---|---------|---|-------------|
|        | 2 | NC      | I | RS485-A | 2 | 0000        |
|        | 3 | RS485-A |   | RXD     | 3 | THE PARTY I |
|        | 4 | NC      |   | TXD     | 4 |             |
| JJ1 J8 | 5 | RS485-B |   | GND     | 5 |             |
|        | 6 | NC      | 1 | NC      |   |             |
|        | 7 | NC      | 1 | NC      |   | 99999       |
|        | 8 | NC      | 1 | NC      |   |             |

Insert the adapter's USB port into the computer's USB port, and insert the RJ45 connector into the battery's RS485 network port.

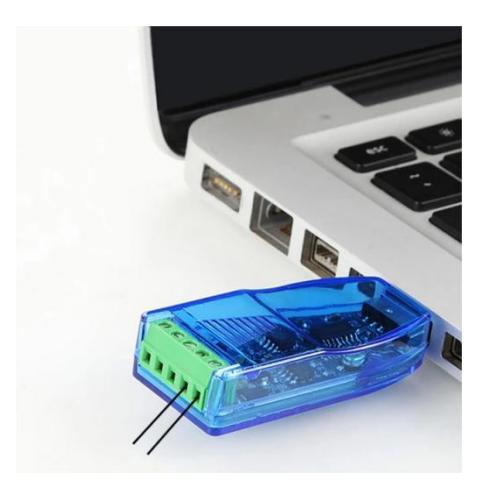

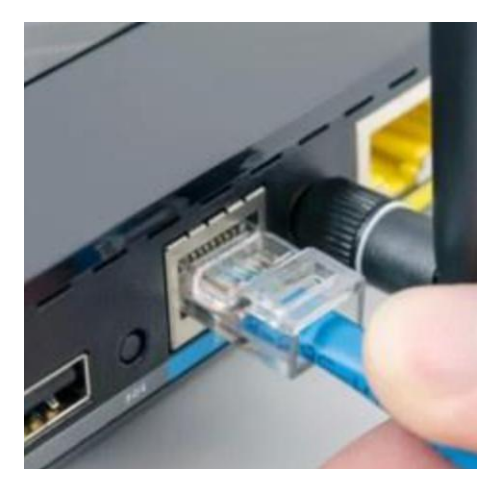

<sup>5</sup> Operating from the PC software (bt\_bms).

| Open the PC<br>software                                                                                                    | <b>bt_bms</b>                                                                  |
|----------------------------------------------------------------------------------------------------|--------------------------------------------------------------------------------|
| Click to set <u>Serial</u><br><u>Port (may different</u><br>COM), and the<br>corresponding<br>MODBUS address<br>and port rate<br>9600, | Setting<br>Serial Port<br>COM3 C<br>Baud Rate<br>9600 C<br>Modbus Address<br>2 |
| click to <u>open serial</u><br>port.                                                                                                   | Open Serial Port                                                               |

After completing the serial port configuration, click to <u>Start collect</u>, and the current real-time data can be displayed in the the main interface.

| stem Config                     |                   | Voltage Protection       |           |       | Current Protection        |         |   | Temperature Protection | 'n  |    |
|---------------------------------|-------------------|--------------------------|-----------|-------|---------------------------|---------|---|------------------------|-----|----|
| tteries Number                  | 16 🔹              | Voltage of PF            | 3900      | mV    | Voltage of OCD1           | 20mV -  |   | MOS Temp:              |     |    |
| trol of Precharge Function      | off •             | Relay Time of PF         | 85        | ·     | Relay Time of OCD1        | 4S •    |   | Temp of OTC            | 100 | °C |
| trol of C-MOS Recovery          | off 🔹             | Voltage of OV            | 3750      | mV    | Voltage of OCD2           | 30mV •  |   | Release Temp of OTC    | 70  | °C |
| Control of OCC&OCD              | off 🔹             | Release Voltage of OV    | 3550      | mV    | Relay Time of OCD2        | 25 -    |   | Temp of UTC            | -20 | °C |
| as Balance Controller           | off 🔹             | Relay Time of OV         | 15        | ·     | Voltage of SC             | 50mV •  |   | Release Temp of UTC    | -10 | °C |
| rol of LOV                      | off 🔹             | Voltage of UV            | 2500      | mV    | Relay Time of SC          | 320uS - |   | Temp of OTD            | 100 | °C |
| Control of UV                   | Close D-MOS -     | Release Voltage of UV    | 2700      | mV    | Voltage of OCC            | 20mV •  |   | Release Temp of OTD    | 70  | °C |
| rol of PF                       | on 🔻              | Relay Time of UV         | 15        | ·     | Relay Time of OCC         | 1S •    |   | Temp of UTD            | -20 | °C |
| rol of Pin_CTL                  | Invalid •         | Voltage of BAL           | 3500      | mV    | Relay Time of OC Recovery | 8S •    |   | Release Temp of UTD    | -10 | °C |
| trol of OC Release Time         | off 🔹             | Voltage of PRE           | 2400      | mV    |                           |         |   |                        |     |    |
| Control of UVR                  | off 🔹             | Voltage of LOV           | 2000      | mV    | Current of OCC            | 100     | Α | Battery Temp:          |     |    |
| y Time of Load Release          | 2000mS •          | Detection Voltage of C&D | 500uV ·   | ·     | Current of OCD            | 100     | Α | Temp of OTC            | 65  | °C |
| y Time of OV MOS Opening        | 128uS 🔻           |                          |           |       | Relay Time of OCC         | 8       | s | Release Temp of OTC    | 55  | °C |
|                                 |                   |                          |           |       | Relay Time of OCD         | 8       | s | Temp of UTC            | 2   | °C |
| 100 AF                          | 100 %             | Inverter-related(1 decin | nai piace | oniy) | Recovery Time of OC       | 30      | s | Release Temp of UTC    | 5   | °C |
| Write Write                     | Write             | Chg Voltage Limit        | 57.6      | v     |                           |         |   | Temp of OTD            | 65  | °C |
| write                           | write             | Dsg Voltage Limit        | 41.6      | v     | Release Temp of UTD       | 100     | A | Release Temp of OTD    | 55  | °C |
| otocol(Select on the left or in | put on the right) | Chg Current Limit        | 100.0     | Α     | Relay Time of CHGLimit    | 5       | s | Temp of UTD            | -5  | °C |
| 01.Sol-Ark (CAN)                | 0                 | Dsg Current Limit        | 100.0     | Α     | Recovery Time of CHGLimit | 600     | s | Release Temp of UTD    | -2  | °C |
| Write                           |                   |                          | Write     |       |                           |         | _ |                        |     |    |

After selecting\_ system config page, click the read register button to start reading the original configuration of the device. After completing the reading, the configuration of the device can be modified.After confirming the modification, click the <u>write register</u> to complete the configuration modification (Click the default parameter button to reset the configuration to the default value)

| System Config               |         |               |      | Voltage Protection        |              |      | Current Protection           |       |   | Temperature Protection | n   |      |
|-----------------------------|---------|---------------|------|---------------------------|--------------|------|------------------------------|-------|---|------------------------|-----|------|
| Batteries Number            | 1       | .6            | •    | Voltage of PF             | 3900         | mV   | Voltage of OCD1              | 20mV  | • | MOS Temp:              |     |      |
| Control of Precharge Functi | on o    | ff            | •    | Relay Time of PF          | 8S •         |      | Relay Time of OCD1           | 4S    | • | Temp of OTC            | 100 | C    |
| Control of C-MOS Recovery   | 0       | ff            | •    | Voltage of OV             | 3750         | mV   | Voltage of OCD2              | 30mV  | • | Release Temp of OTC    | 70  | °C   |
| AOS Control of OCC&OCD      | 0       | m             | •    | Release Voltage of OV     | 3550         | mV   | Relay Time of OCD2           | 2S    | • | Temp of UTC            | -20 | °C   |
| ACU as Balance Controller   | o       | m             | •    | Relay Time of OV          | 15 -         |      | Voltage of SC                | 50mV  | • | Release Temp of UTC    | -10 | ) °C |
| Control of LOV              | 0       | m             | •    | Voltage of UV             | 2500         | mV   | Relay Time of SC             | 320uS | • | Temp of OTD            | 100 | °C   |
| NOS Control of UV           | C       | lose D-MO     | •    | Release Voltage of UV     | 2700         | mV   | Voltage of OCC               | 20mV  | • | Release Temp of OTD    | 70  | °C   |
| control of PF               | o       | in            | •    | Relay Time of UV          | 1S •         |      | Relay Time of OCC            | 1S    | • | Temp of UTD            | -20 | c    |
| ontrol of Pin_CTL           | h       | nvalid        | •    | Voltage of BAL            | 3500         | mV   | Relay Time of OC Recovery    | 8S    | • | Release Temp of UTD    | -10 | °C   |
| ontrol of OC Release Time   | ٥       | off           | •    | Voltage of PRE            | 2400         | mV   |                              |       |   |                        |     |      |
| oad Control of UVR          | ٩       | off           | •    | Voltage of LOV            | 2000         | mV   | Current of OCC               | 100   | Α | Battery Temp:          |     |      |
| telay Time of Load Release  | 2       | 000mS         | •    | Detection Voltage of C&D  | 500uV 🔻      |      | Current of OCD               | 100   | Α | Temp of OTC            | 65  | ъ    |
| elay Time of OV MOS Oper    | ing 1   | 28uS          | •    |                           |              |      | Relay Time of OCC            | 8     | s | Release Temp of OTC    | 55  | ъ    |
|                             |         |               |      |                           |              |      | Relay Time of OCD            | 8     | s | Temp of UTC            | 2   | °C   |
| Address Capacity            | Ab      | 100           |      | -Inverter-related(1 decin | nai piace oi | niy) | Recovery Time of OC          | 30    | s | Release Temp of UTC    | 5   | °C   |
|                             |         | 100           | ~    | Chg Voltage Limit         | 57.6         | v    |                              |       |   | Temp of OTD            | 65  | °C   |
| Write                       |         | Writ          | e    | Dsg Voltage Limit         | 41.6         | v    | Release Temp of UTD          | 100   | A | Release Temp of OTD    | 55  | °C   |
| Protocol(Select on the left | or inpu | ut on the rig | ght) | Chg Current Limit         | 100.0        | A    | Relay Time of CHGLimit       | 5     | s | Temp of UTD            | -5  | °C   |
| O1.Sol-Ark (CAN)            | · C     |               |      | Dsg Current Limit         | 100.0        | A    | Recovery Time of CHGI imit   | 600   | • | Release Temp of LITD   | -2  | č    |
| Weit                        |         |               |      |                           | Meito        |      | incovery time of chidelinite |       |   | nercose remp of orb    | -   |      |

#### Set the battery address on the PC software

Click <u>read register</u>, enter the address address in the write address field, click <u>write</u>, and a popup will appear, indicating that the battery address has been successfully modified.

| R                 | eal-time collect System conin    | g Data Log A  | Narm Record Calibration  |              |     |                           |       |   |                        |     |    |
|-------------------|----------------------------------|---------------|--------------------------|--------------|-----|---------------------------|-------|---|------------------------|-----|----|
| COM3  COM3        | System Config                    |               | Voltage Protection       |              |     | Current Protection        |       |   | Temperature Protection | on  |    |
| Baud Rate         | Batteries Number                 | 16 🔹          | Voltage of PF            | 3900         | mV  | Voltage of OCD1           | 20mV  | • | MOS Temp:              |     |    |
| 9600 👻            | Control of Precharge Function    | off 🔹         | Relay Time of PF         | 85 <b>•</b>  |     | Relay Time of OCD1        | 4S    | • | Temp of OTC            | 100 | °C |
| Modbus Address    | Control of C-MOS Recovery        | off •         | Voltage of OV            | 3750         | mV  | Voltage of OCD2           | 30mV  | • | Release Temp of OTC    | 70  | °C |
| 2                 | MOS Control of OCC&OCD           | off 🔹         | Release Voltage of OV    | 3550         | mV  | Relay Time of OCD2        | 2S    | • | Temp of UTC            | -20 | °C |
| Open Serial Port  | MCU as Balance Controller        | off 🔹         | Relay Time of OV         | 15 <b>•</b>  |     | Voltage of SC             | 50mV  | • | Release Temp of UTC    | -10 | °C |
| -Collect          | Control of LOV                   | off •         | Voltage of UV            | 2500         | mV  | Relay Time of SC          | 320uS | • | Temp of OTD            | 100 | °C |
| Start Collect     | MOS Control of UV                | Close D-MO5 💌 | Release Voltage of UV    | 2700         | mV  | Voltage of OCC            | 20mV  | • | Release Temp of OTD    | 70  | °C |
| Stop Collect      | Control of PF                    | on 🔻          | Relay Time of UV         | 15 🔹         |     | Relay Time of OCC         | 15    | • | Temp of UTD            | -20 | °C |
|                   | Control of Pin_CTL               | Invalid 🔻     | Voltage of BAL           | 3500         | mV  | Relay Time of OC Recovery | 8S    | • | Release Temp of UTD    | -10 | °C |
| Config            | Control of OC Release Time       | off •         | Voltage of PRE           | 2400         | mV  |                           |       |   |                        |     |    |
| Default Settings  | Load Control of UVR              | off           | Voltage of LOV           | 2000         | mV  | Current of OCC            | 100   | A | Battery Temp:          |     |    |
| Read Register     | Relay Time of Load Release       | 2000mS •      | Detection Voltage of C&D | 500uV 💌      |     | Current of OCD            | 100   | Α | Temp of OTC            | 65  | °C |
| Write Register    | Relay Time of OV MOS Opening     | 128uS *       |                          |              |     | Relay Time of OCC         | 8     | s | Release Temp of OTC    | 55  | °C |
|                   | Address Describer                |               |                          |              |     | Relay Time of OCD         | 8     | S | Temp of UTC            | 2   | °C |
| BMS Off           | 2 100 AF                         | 100 %         | Inverter-related(1 decin | nal place on | (V) | Recovery Time of OC       | 30    | s | Release Temp of UTC    | 5   | °C |
| Language 🔻        | Write                            | Write         | Chg Voltage Limit        | 57.6         | v   |                           |       |   | Temp of OTD            | 65  | °C |
| Constant Constant |                                  |               | Dsg Voltage Limit        | 41.6         | v   | Release Temp of UTD       | 100   | Α | Release Temp of OTD    | 55  | °C |
|                   | Protocol(select on the left of h | of the right  | Chg Current Limit        | 100.0        | A   | Relay Time of CHGLimit    | 5     | S | Temp of UTD            | -5  | °C |
|                   | O1.Sol-Ark (CAN)                 | 0             | Dsg Current Limit        | 100.0        | A   | Recovery Time of CHGLimit | 600   | s | Release Temp of UTD    | -2  | °C |

Select the inverter protocol from PC software

Click read register, choose the protocol to use from the drop-down menu, or manually enter the serial number on the right and click write. The message 'Write successful' will pop up, indicating that the inverter protocol has been successfully modified.

| 80                                    | 头时米果 杀斑豌豆 米算                                                                                   | 电记求 报警记求     | <b>診</b> 額役准            |               |           |         |          |     |    |
|---------------------------------------|------------------------------------------------------------------------------------------------|--------------|-------------------------|---------------|-----------|---------|----------|-----|----|
| сомз 🔻 🔊                              | 系統配置                                                                                           |              | 电压保护                    |               | 电流保护      |         | 温度保护     |     |    |
| 树丰                                    | 电池节数                                                                                           | 16串-b'0000 × | 异常高压保护电压                | 3900 mV       | 放电过流1保护电压 | 20mV 🔻  | MOS温度:   |     |    |
| 9600 *                                | 预充电控制                                                                                          | off •        | 异常高压保护延时                | 8S 💌          | 放电过流1保护延时 | 4S 🔻    | 充电高温保护   | 100 | °C |
| NODBUS地址                              | 充电MOS恢复控制                                                                                      | on 💌         | 过压保护电压                  | 3750 mV       | 放电过流2保护电压 | 30mV 🔻  | 充电高温保护释放 | 70  | ъс |
|                                       | 充放电过流MOS控制                                                                                     | on 💌         | 过压保护释放电压                | 3550 mV       | 放电过流2保护延时 | 2S 🔻    | 充电低温保护   | -20 | с  |
| 刊井 単口                                 | MCU控制平衡                                                                                        | on 🔹         | 过压保护延时                  | 1S 🔻          | 短路保护电压    | 50mV 🔻  | 充电低温保护释放 | -10 | с  |
| 《集                                    | 低压禁止充电使能                                                                                       | • 110        | 欠压保护电压                  | 2500 mV       | 短路保护延时    | 320uS 💌 | 放电高温保护   | 100 | ъ  |
| 启动 采集                                 | 过放MOS控制                                                                                        | 关放电MOS 💌     | 欠压保护释放电压                | 2700 mV       | 充电过流保护电压  | 20mV 💌  | 放电高温保护释放 | 70  | °C |
| 停止 采集                                 | 异常高压保护                                                                                         | on 💌         | 欠压保护延时                  | 15 <b>•</b>   | 充电过流保护延时  | 15 💌    | 放电低温保护   | -20 | °C |
|                                       | CTL管脚控制                                                                                        | Chg/Dsg 🔹    | 平衡开启电压                  | 3500 mV       | 过流自恢复延时   | 8S -    | 放电低温保护释放 | -10 | с  |
| (四)                                   | 电流保护定时恢复                                                                                       | on 🔹         | 预充开启电压                  | 2400 mV       |           |         |          |     |    |
| 默认 參数                                 | 过放电恢复负载锁定                                                                                      | on 🔹         | 低压禁止充电电压                | 2000 mV       | 充电过流保护    | 105 A   | 电池温度:    |     |    |
| 读 寄存器                                 | 负载释放延时                                                                                         | 2000mS 👻     | 充放电状态检测电压               | 500uV 💌       | 放电过流保护    | 105 A   | 充电高温保护   | 65  | °C |
| 写 寄存器                                 | 充放电MOS开启延时                                                                                     | 128uS 💌      |                         |               | 充电过流保护时间  | 8 S     | 充电高温保护释放 | 55  | ъ  |
|                                       | Tiell TTA                                                                                      | Essa         | × 11 18 40 × 45 40 - 44 | 1.486.        | 放电过流保护时间  | 8 S     | 充电低温保护   | 2   | ъ  |
| BMS 关机                                | 与形址 与谷重<br>2 100                                                                               | Ah 100 %     | 一座支器相关值(限1位)            | 0.881)        | 过流保护恢复时间  | 30 S    | 充电低温保护释放 | 5   | с  |
| 选择语言 ▼                                |                                                                                                | 言入           | 逆 <b>艾器</b> 充电限压        | 57.6 V        |           |         | 放电高温保护   | 65  | с  |
|                                       |                                                                                                |              | 逆变器放电限压<br>             | 41.6 V        | 限流板保护电流   | 100 A   | 放电高温保护释放 | 55  | °C |
| I I I I I I I I I I I I I I I I I I I | 选择通信协议(下拉达择现4                                                                                  | 1 创于动物(八序写)  | 速变器充电限流                 | 100.0 A       | 限流板保护时间   | 5 S     | 放电低温保护   | -5  | °C |
| NODBUS失败帧数                            | 01.Sol-Ark (CAN)     01.Sol-Ark (CAN)     02.GoodWe (CAN)     03.Gro/(485)     04.Aiswei (CAN) | 0            | 連至器放电限流                 | 100.0 A<br>写入 | 限流板保护恢复时间 | 600 S   | 放电低温保护释放 | -2  | с  |
|                                       | 05.SMA (CAN)<br>06.SoroAN/485)                                                                 |              |                         |               |           |         |          |     |    |
|                                       | AT MILET IFANG                                                                                 |              |                         |               |           |         |          |     | _  |

Read BMS firmware and hardware

| Click Read under     | BMS Debugging Soft     | ware V2.1           |              |                  |          |                 |     |                                     | - 0                |
|----------------------|------------------------|---------------------|--------------|------------------|----------|-----------------|-----|-------------------------------------|--------------------|
| the PMS Version      | Setting<br>Serial Port | Real-time Collect S | /stem Config | Data Log Alarm R | ecord Ci | libration       |     | Protection                          | Status             |
|                      | COM3 • D               | Cell 01             | mV           | Cell 09          | mV       | MCU Temp        | ъ   | OV   Cell Over Voltage              | Charging Status    |
| on the bottom right  | 9600 *                 | Cell 02             | mV           | Cell 10          | mV       | MOS Temp1       | c   | UV   Cell Under Voltage             | Discharging Status |
| on the bottom right. | Modbus Address         | Cell 03             | mV           | Cell 11          | mV       | MOS Temp2       | ъ   | PF   Abnormal High Voltage          | Nomal Status       |
|                      | 2                      | Cell 04             | mV           | Cell 12          | mV       |                 |     | LOV  Low Voltage Forbidden Charging |                    |
| You can see the      | Open Serial Port       | Cell 05             | mV           | Cell 13          | mV       | Battery Temp1   | c   | OCC  Over Current Charge            | Emergency Shutdown |
|                      | Collect                | Cell 06             | mV           | Cell 14          | mV       | Battery Temp2   | ъ   | OCD1  Over Current Discharge 1      | Balancing Status   |
| hardware and         | Start Collect          | Cell 07             | mV           | Cell 15          | mV       | Battery Temp3   | ъ   | OCD2  Over Current Discharge 2      |                    |
|                      | Ston Collect           | Cell 08             | mV           | Cell 16          | mV       | Battery Temp4   | r   | SC  Short Circuit                   |                    |
| software version of  |                        | Pack Voltage        | mV           | Pack Current     | má       | Full Canacity   | mAh | MOS OTC  Charge Over-Temp           | Recharge-MOS Open  |
| the ourrent PMS      | Default Settings       | Max Voltage         | mV           | Max Vol Index    |          | Remain Capacity | mAh | MOS UTC  Charge Under-Temp          | Charge-MOS Open    |
|                      |                        | Min Voltage         | mV           | Min_Vol Index    |          | soc             | %   | MOS OTD  Discharge Over-Temp        | Discharge-MOS Open |
|                      | Read Register          | Max Vol-diff        | mV           |                  |          | Cycle Time      |     | MOS UTD  Discharge Under-Temp       |                    |
|                      | Write Register         |                     |              |                  |          |                 |     | BAT OTC  Charge Over-Temp           | Version            |
|                      |                        |                     |              |                  |          |                 |     | BAT UTC  Charge Under-Temp          | Hardware 5.0.P     |
|                      | BMS Off                |                     |              |                  |          |                 |     | BAT OTD   Discharge Over-Temp       | Software 1.13.10.1 |
|                      | Language 🔻             |                     |              |                  |          |                 |     | BAT UTD  Discharge Under-Temp       | Batch No           |
|                      | Succeeded Frames       | bStatus1            |              | tempStatus       |          |                 |     | Flash Check Error                   | Read               |
|                      |                        | bStatus2            |              | balStatus        |          |                 |     | EEPROM Write Failure                |                    |
|                      | Failed Frames          | bStatus3            |              | packStatus       |          |                 |     | CAN Communication Failure           |                    |

#### 17.BMS firmware update

Firmware upgrade can be performed through the PC software or a dedicated upgrade tool.

#### 18.Disposal of used batteries

Abandoned lithium iron phosphate batteries have potential hazards and should not be thrown directly into the trash can. Please search online for free recycling.

Many places can safely handle these batteries. Make sure to call first to confirm their business. If you cannot find a safe disposal solution, please contact our team instead of mishandling the battery.

#### **19.Contact us**

#### SHANDONG HUISON ELECTRONICS TECHNLOGY CO., LTD

N0.10 West Keda Road, Yicheng District, Zaozhuang City, Shandong, China 277300

Tel:0086-0632-7526626

Eamail:sales@huisonbattery.com

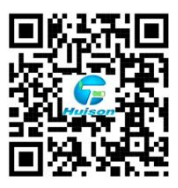

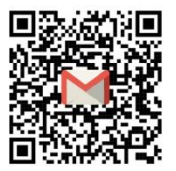